# **Eventective Essentials**

# Set your event business up for success.

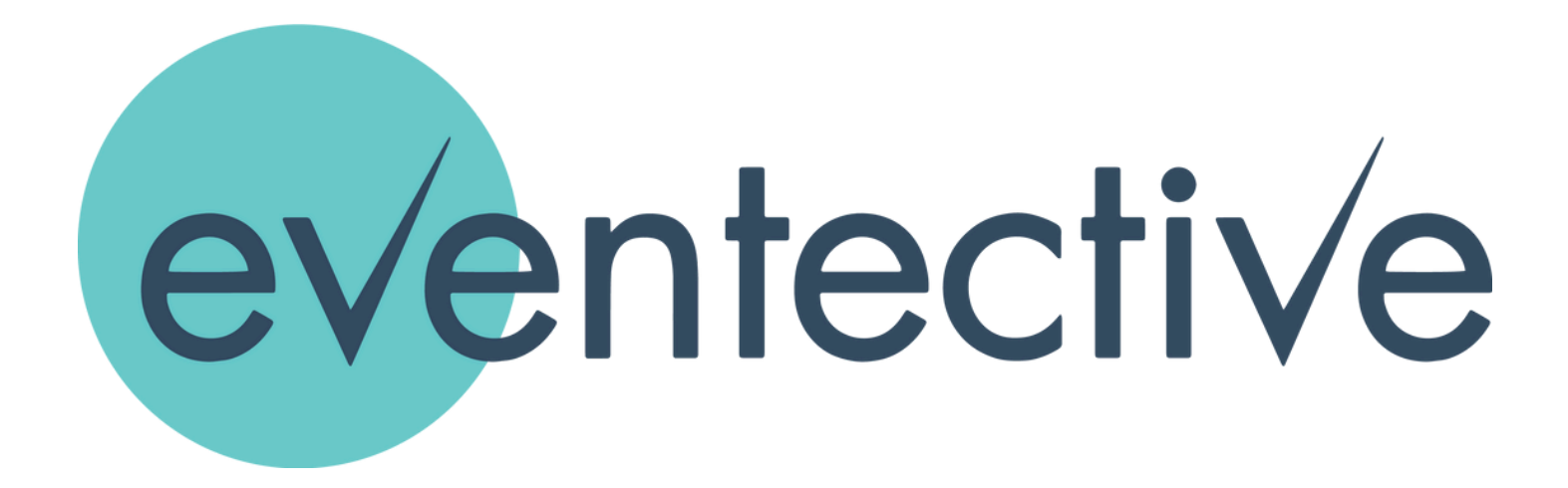

Descargar en español

Télécharger en français

# **Eventective Overview**

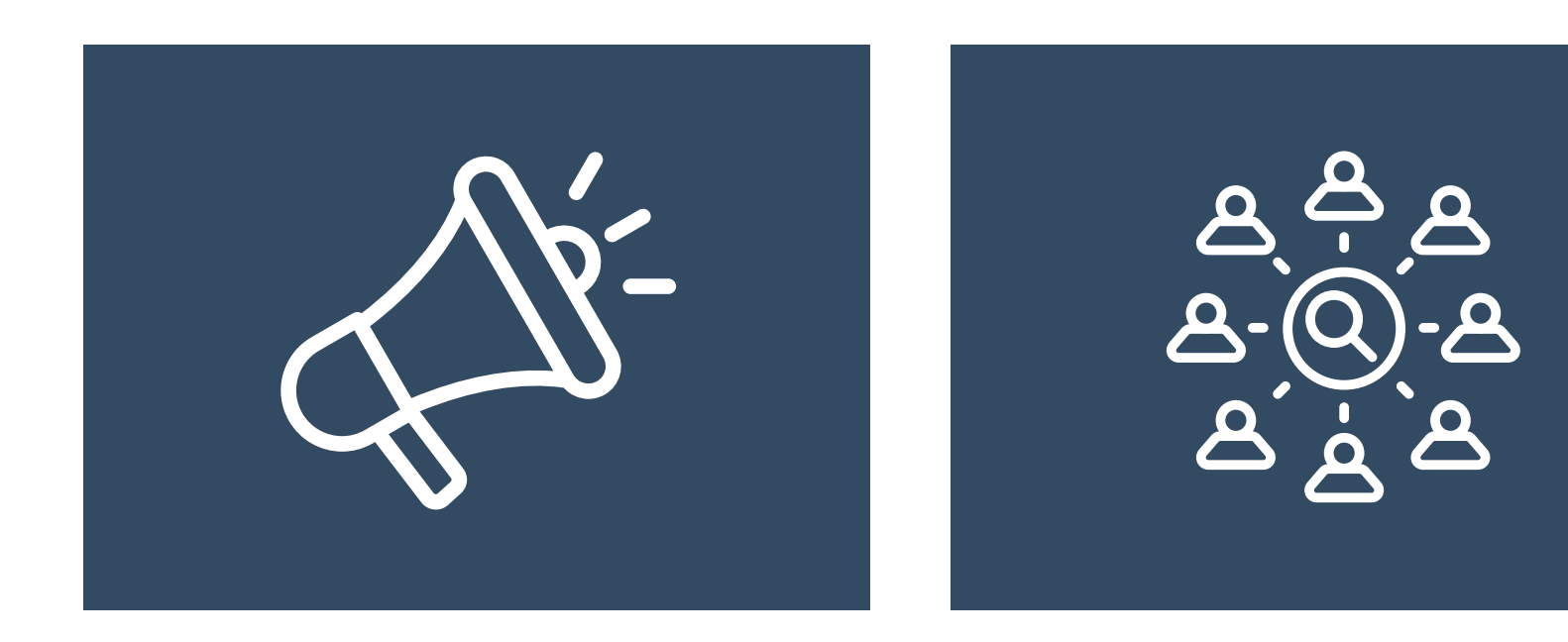

### **Market**

Promote your business with a comprehensive profile and boost visibility in your area.

### **Prospect**

Grow your business with Eventective requests, qualify prospects, and communicate efficiently all in one place.

### **Negotiate**

Easily manage your contracts or proposals. E-sign and automate your funnel.

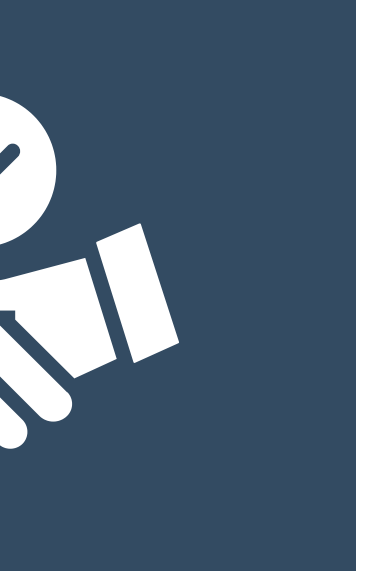

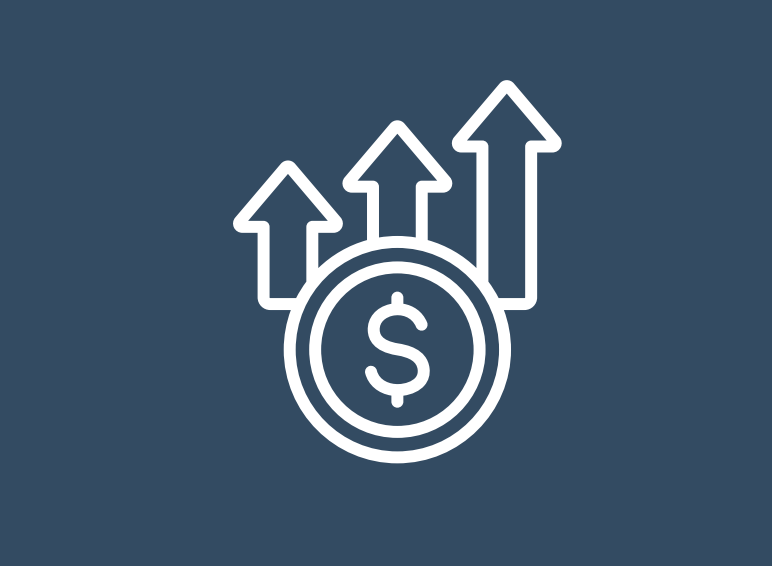

### **Book**

Process online payments with our partners and manage your revenue.

# Market: Set Up Your Profile

Update your Eventective profile to accurately represent your business and get noticed throughout your local area:

- Pricing
- Photos
- Availability Calendar
- Basic Info
- Event Spaces
- <u>Recommendations</u>
- <u>Users</u>
- Report: <u>Profile Performance</u>

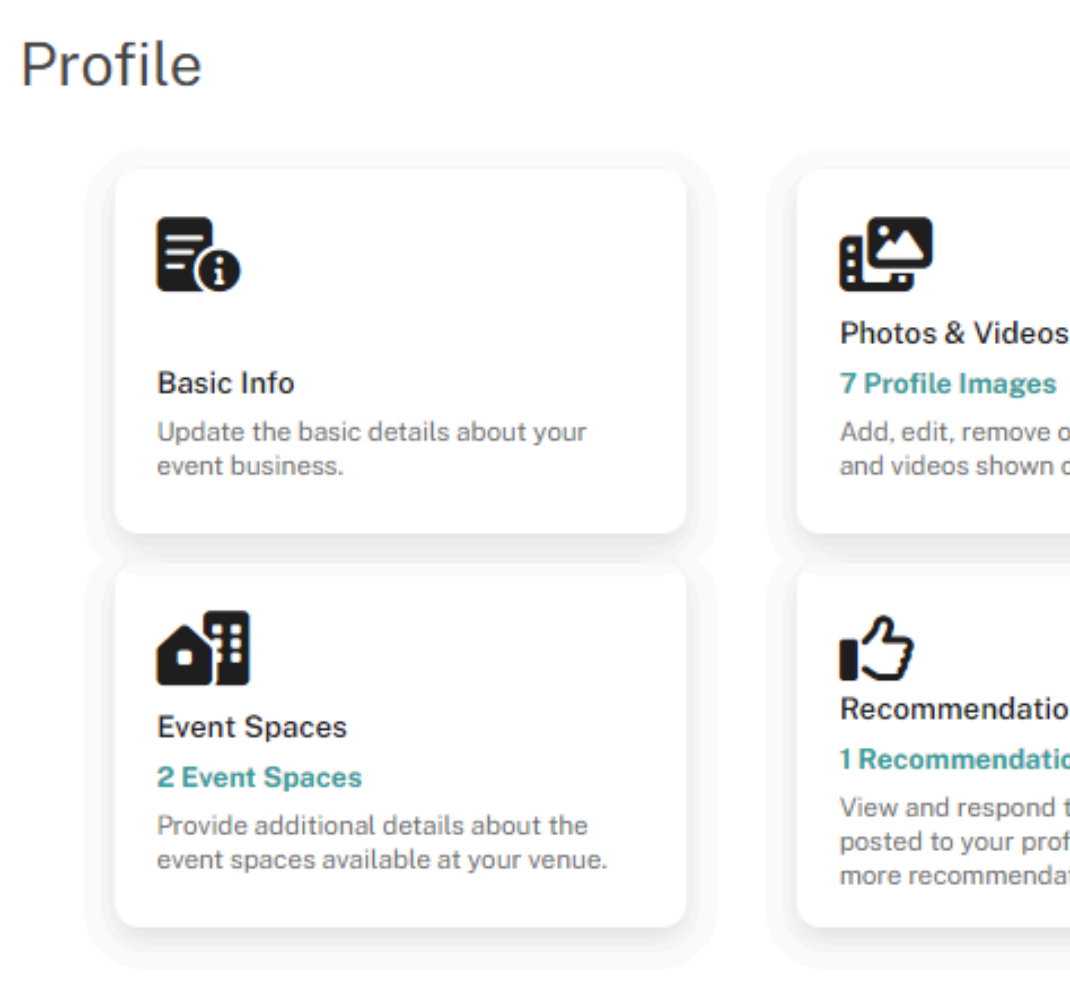

O The Event Venue •

### \$=% Pricing

#### **3 Active Price Points**

Add and edit your event pricing information. Pricing can be listed as perperson, per event, or per hour.

### 

#### View Profile on Eventective

View your profile as published on Eventective.

Add, edit, remove or reorder the photos and videos shown on your profile.

#### Recommendations

#### 1 Recommendation

View and respond to recommendations posted to your profile. Find how to get more recommendations here.

# Pricing

Pricing helps prospects decide if your venue is a good fit for their event, which results in more qualified inquiries for you.

You set the price - per person, per hour or per event - and include any additional details: rental fees, food, beverages, or entertainment. You can even post a general range.

### Pricing

+ Add Pricing

### Banquet Package \$2,000 Per Event

Available for Weddings, Parties, N 50-250 Attendees

Wonderful package for da Food is extra.

### Catering Pricing \$25-\$75 Per Person

Available for Weddings, Parties, N 0-250 Attendees Catering options for any e

Banquet Room R \$200 - \$400 Per Hour

Available for Weddings, Parties, M Flat Rate Room Rental - p week. Call us for details.

LEARN MORE ()

| e Lupdated August 17, 2023<br>Meetings<br>ay or evening events. Includes linens and service.<br>Meetings<br>event.<br>Lupdated August 21, 2023<br>Meetings<br>event.<br>Lupdated December 2, 2021<br>Meetings<br>rice varies depending on the time and day of<br>↓ |                                                     |                                                  |               |
|----------------------------------------------------------------------------------------------------|-----------------------------------------------------|--------------------------------------------------|---------------|
| Weetings   weetings   event.   weetings   Weetings   Weetings   rice varies depending on the time and day of                                                                                                    | e<br>Meetings<br>ay or evening events. Includes     | Updated August 17, 2023<br>s linens and service. | ピ ₪<br>↑<br>↓ |
| Vental Updated December 2, 2021  Meetings wrice varies depending on the time and day of                                                                                                    | Neetings<br>event.                                  | Updated August 21, 2023                          | ே ி<br>↑<br>↓ |
|                                                                                                    | ental<br>Meetings<br>rice varies depending on the f | Updated December 2, 2021<br>time and day of      | ピ ₪<br>↑<br>↓ |

# **Photos**

Add photos to your profile to help prospects see themselves in your space. Here are a few tips:

- Aim for 8 to 15 high-quality photos.
- Add individual photos of each event space to give prospects a feel for which room will work best for their event.
- Show off any special features or amenities you offer.

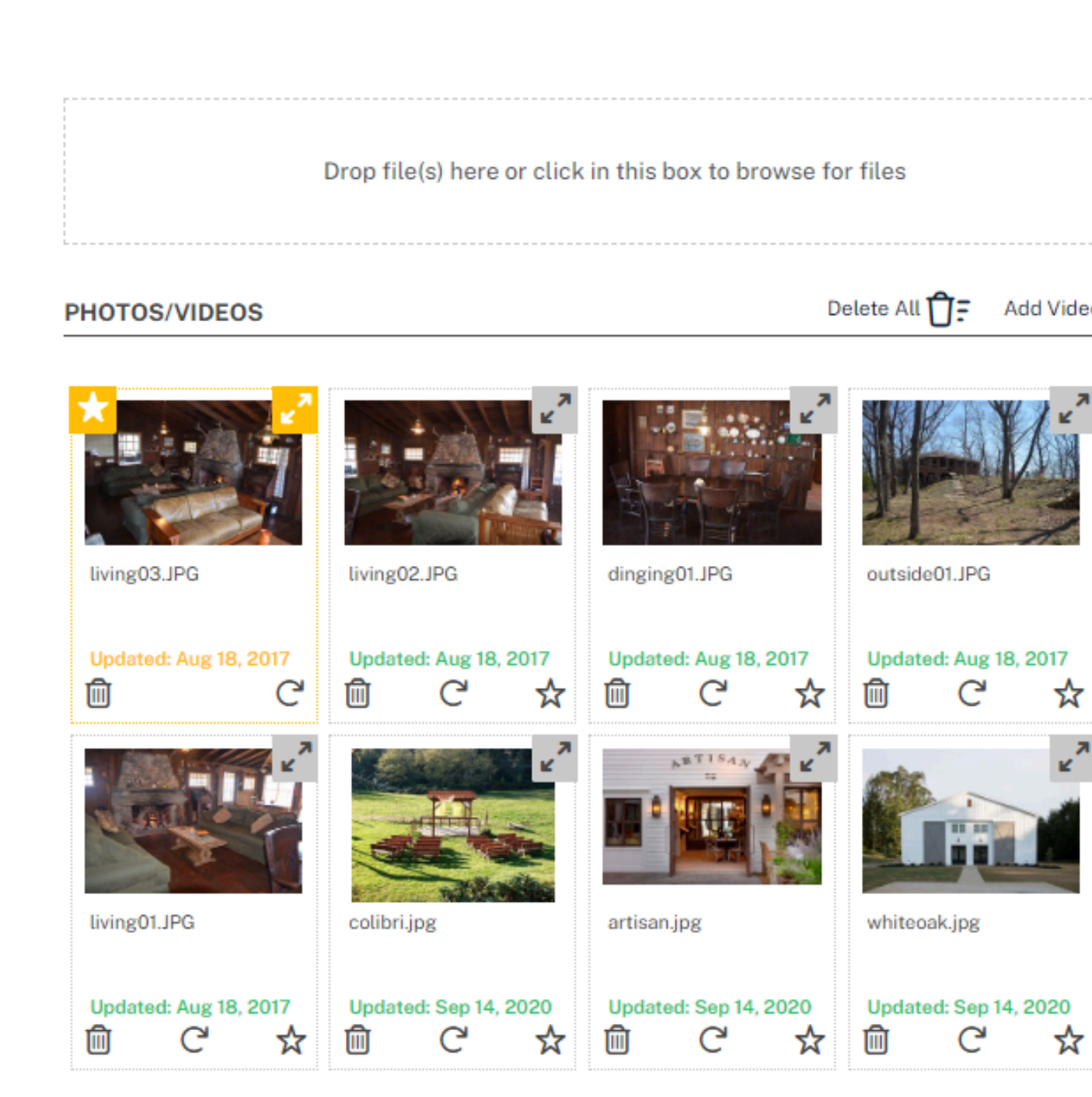

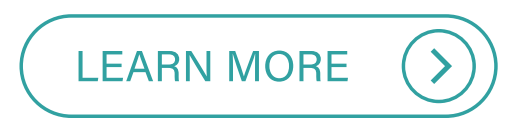

### Photos & Videos

| le(s) here or click in this box to brows | se for files   |               |
|------------------------------------------|----------------|---------------|
|                                          |                |               |
|                                          | Delete All î = | Add Video + 1 |

# **Availability Calendar**

Display your Availability Calendar on your profile so prospects can see which days you're booked.

Mark specific or recurring dates as 'Not Available' for booked events, appointments, holidays, or closings.

Use our auto-respond feature to send messages for dates you're not available.

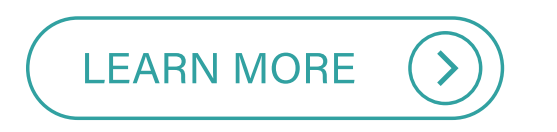

### Calendar

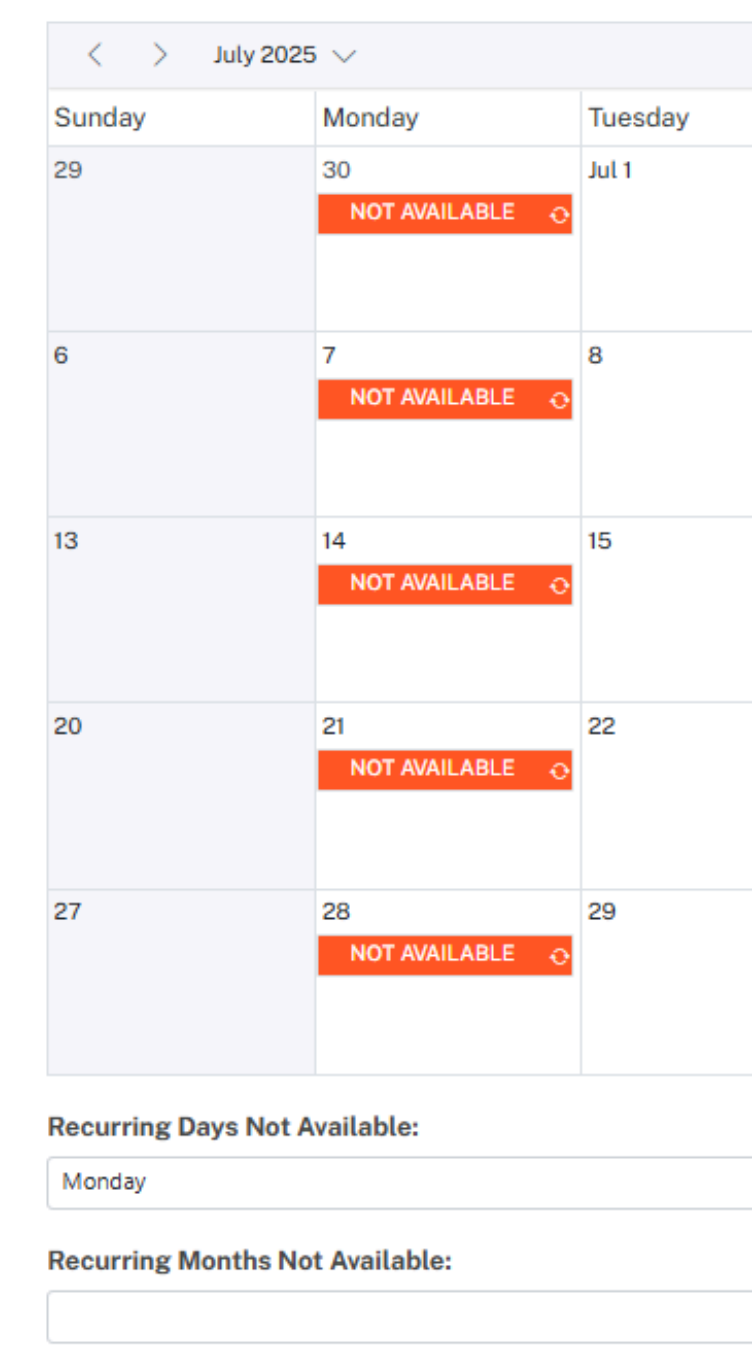

Event Stages: Qualified

The Event Venue

|        | Wednesday                                | Thursday                 | Friday                  | Saturday                      |  |  |  |
|--------|------------------------------------------|--------------------------|-------------------------|-------------------------------|--|--|--|
|        | 2                                        | 3                        | 4 Independence Day      | 5                             |  |  |  |
|        | 9                                        | 10<br>9:00 AM Venue tour | 11                      | 12                            |  |  |  |
|        | 16<br>5:00 PM Jolene's Reunion           | 17                       | 18                      | 19<br>4:00 PM Jim's Corporate |  |  |  |
|        | 23                                       | 24                       | 25                      | 26                            |  |  |  |
|        | 30                                       | 31                       | Aug 1                   | 2                             |  |  |  |
|        |                                          |                          |                         |                               |  |  |  |
|        | $\sim$                                   | Show availability        | y on your public profil | e: ON ?                       |  |  |  |
|        | Show event spaces on calendar above: OFF |                          |                         |                               |  |  |  |
| oked ( | Complete                                 | Other Items:             | Appointment NOT         | AVAILABLE Holiday             |  |  |  |

?

# **Basic Info**

Update your **Basic Info** section with a detailed description, venue type, contact information, website/social media links, amenities, details, and special features.

| Basic Info                                                                                       |                                |                                                             |                                |        | The Event Venue                        |
|--------------------------------------------------------------------------------------------------|--------------------------------|-------------------------------------------------------------|--------------------------------|--------|----------------------------------------|
| Business Name *                                                                                  |                                |                                                             |                                |        |                                        |
| The Event Venue                                                                                  |                                |                                                             |                                |        |                                        |
| Business Type *                                                                                  |                                |                                                             |                                |        | Ē                                      |
| Venue                                                                                            |                                |                                                             |                                | $\sim$ | Edit the information displayed on your |
|                                                                                                  |                                |                                                             |                                |        | profile                                |
| Website                                                                                          |                                | Max Capacity                                                |                                |        |                                        |
| https://www.eventective.com/                                                                     |                                | 200                                                         | ~                              | ^      |                                        |
| Venue Types *                                                                                    |                                |                                                             |                                |        |                                        |
| Banquet/Event Hall                                                                               |                                |                                                             |                                | $\sim$ |                                        |
|                                                                                                  |                                |                                                             |                                |        |                                        |
| Description                                                                                      |                                |                                                             |                                | ¢      |                                        |
| This new facility is an ideal location fo<br>doors to Flaherty Park with a covered<br>amenities. | r your wedd<br>patio area le   | ing. The event center opens u<br>ading to many gorgeous par | ip with glass<br>k gardens and |        |                                        |
| Scenic views provide perfect backdre     Warm inviting recention area with 3(                    | ops for spec<br>)' brick firen | tacular photos<br>lace                                      |                                |        |                                        |
| Comfortable, spacious seating for 30                                                             | 0 at 36" tab                   | les                                                         |                                | _      |                                        |

#### MENITIES

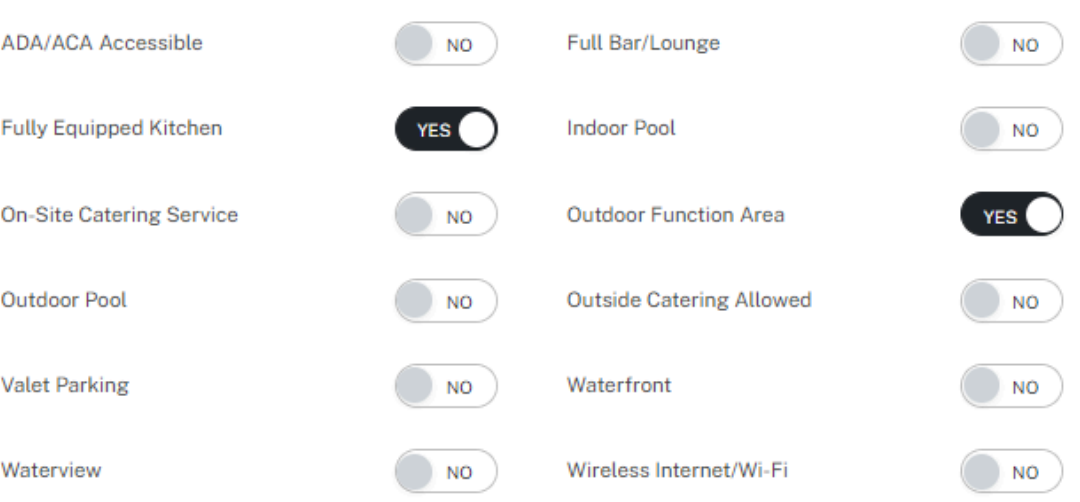

#### ETAILS

| otal Meeting Room Space (Squar | re Feet) | Year Renovated |        |
|--------------------------------|----------|----------------|--------|
|                                | ~ ^      | 2015           | $\sim$ |
|                                |          |                |        |
| umber of Event/Function Spaces | 6        |                |        |
| 2                              | ~ ^      |                |        |
|                                |          |                |        |
| pecial Features                |          |                |        |
|                                |          |                |        |
|                                |          |                |        |
|                                |          |                |        |
|                                |          |                |        |

# **Event Spaces**

Provide additional details about your <u>event spaces</u>, including a description, amenities, layouts, photos/videos, special features, and more.

### **Event Spaces**

+ Add Event Space

### Chaska Room

Banquet Room Large banquet style space

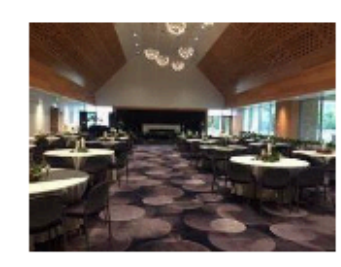

### Outdoor Ceremony Site

Outdoor Venue Open outdoor space for any gathering

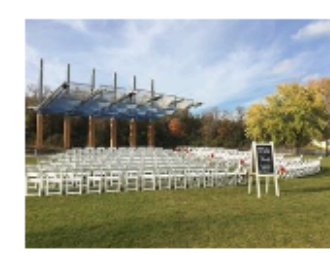

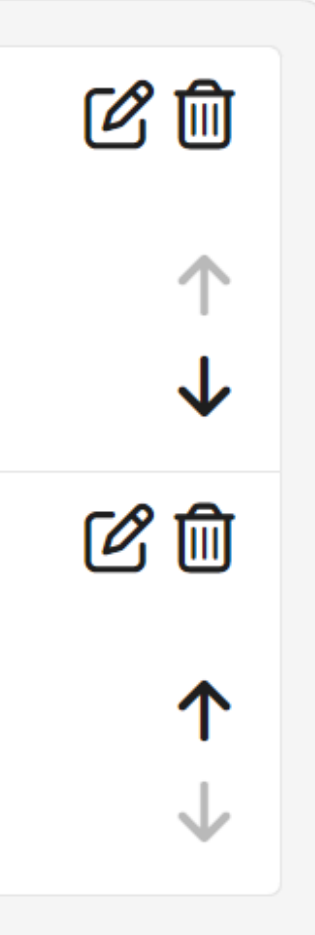

# Recommendations

View and respond to <u>recommendations</u> your business has received. Use the provided link to request recommendations from past clients.

### Recommendations

Use this link to send your own recommendation request to clients.

https://www.eventective.com/grand-rapids-mi/doubletree-by-hilton-grand-rapids-airport-3937.html#recon

### The Hilton makes a wedding great

### Oct 14, 2011 - An Eventective User

The Grand Rapids Airport Hilton is an amazing place to have your wedding reception. The staff at are amazingly helpful, the choices that they have for the wedding day packages are perfect for anyone. They have Gold, Silver and Platinum packages that make it easier to have your day planned out for you. The packages give you a good level of savings over making the choices of food, drink, appetizers etc. The ballroom is a beautiful room that will make your day a very special one.

Oubletree by Hilton... •

ĥ

View and respond to recommendations your business has received. All recommendations and their responses are published to your profile.

# Users

Add users to your Eventective account to give your whole team access, making it easier for your business to respond to event requests.

Users can:

- Update profile content.
- Communicate with and qualify prospects in your Inbox.
- Create and send contracts or proposals.
- Request and manage payments.

| Manage I | Users |
|----------|-------|
|----------|-------|

+ Add User

Active Users

Name/Email

Paula Tester PaulTest2@eventective.com

Old Test-email 5702545user@eventective.com

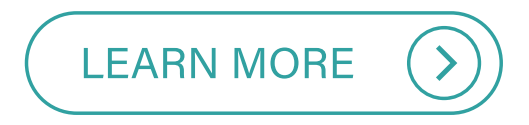

| Role  | Billing | Remove   |
|-------|---------|----------|
| Admin |         | <u>ا</u> |
| Admin |         | Ē        |

# **Report: Profile Performance**

Navigate to your <u>Reports</u> to see how your Eventective profile is working for you. The <u>Profile</u> <u>Performance Report</u> will show visitor activity - including requests, views, clicks, and more.

My Eventective **\* Reports** 

| Select Report              | Select Period          | Start Date | End Date   |
|----------------------------|------------------------|------------|------------|
| Profile Performance $\sim$ | This Year $\checkmark$ | 1/1/2024   | 12/31/2024 |

| Visitor Activity  | Count | Description                                      |
|-------------------|-------|--------------------------------------------------|
| Direct Referrals  | 182   | Visitors contacting Bella Vita Farm, LLC specifi |
| Competitive Leads | 3136  | Business generated in your area                  |
| Profile Views     | 1336  | Visitors to your profile                         |
| Website Clicks    | 146   | Visitors we sent to your website                 |
| Facebook Clicks   | 3     | Visitors we sent to your Facebook page           |
| Instagram Clicks  | 7     | Visitors we sent to your Instagram page          |
| Phone Clicks      | 1     | Visitors who clicked on your phone number        |

|        | Ē. | 🖈 Run Report | 🛃 Excel |
|--------|----|--------------|---------|
|        |    |              |         |
| ically |    |              |         |
|        |    |              |         |
|        |    |              |         |
|        |    |              |         |
|        |    |              |         |
|        |    |              |         |
|        |    |              |         |
|        |    |              |         |

# **Prospect: Grow Your Business**

Utilize a variety of prospecting tools to expand your reach and grow your event business:

- Prospects
  - <u>Referrals vs. Leads</u>
  - External
  - Your Website
- <u>Stage funnel management</u>
- <u>Competitive Lead Market</u>
- Lead Filters
- <u>Response Templates</u>
- Inbox tools
- Reports: <u>Leads and Referrals</u>, <u>Response Time</u>

# **Prospects Overview**

Prospects can be generated from the following:

- **Referrals:** Direct event requests from prospects who viewed your profile.
- Leads: Event opportunities in your area.
- External: Added manually via the 'Add an Event' feature.
- Your Website: Added via our website inquiry form.

| nbox                                                 | + <    |                    |                      |                                          | Tou   |
|------------------------------------------------------|--------|--------------------|----------------------|------------------------------------------|-------|
| <b>Q</b> Event ID, Date, Name, Email                 |        | Add an Event       | aur Inhaul           | ×                                        |       |
| John Thomas                                          |        | Duringer           | Share                | / selecting the + icon.                  | Eve   |
| Sat, Oct 26 @ The Event Venue<br>Reunion   50 Guests |        | The Event Venue    | Prospect             | ement and prioritize business            | Se    |
| Prospect   Other received 14d ago                    | 49     | Contact First Name | Contact Last Name    | ∌arn more about Tasks                    | You   |
| Roy Williams                                         |        | Contact Email      | Contact Phone        |                                          |       |
| Sat, Sep 14 @ The Event Venue<br>Party   30 Guests   |        |                    | ()                   |                                          |       |
| Qualified   Other received 22d ago                   |        | Event Type         | Event Date           | ospective clients. Keep track of changes | Des   |
|                                                      |        | ~                  |                      | its                                      |       |
| Sally Brooks                                         |        | Event Name         | # Attendees          |                                          |       |
| Sat, Sep 21 @ The Event Venue                        |        |                    | × ^                  |                                          |       |
| Wedding Ceremony + Reception   75 C                  | Buests | Description        | 0/2000 character max |                                          |       |
| Booked   Other received 32d ago                      |        |                    |                      |                                          | This  |
|                                                      |        |                    |                      |                                          | 11112 |

### **Event Information** X e (First + Last) Event Date # Attendees he type of event 🔍 🗸 Your Phone (###) ###-#### Your Event tected by reCAPTCHA and the Google Privacy Policy and Terms of Service apply Close Submit Powered by eventective

# **Prospects: Referrals vs. Leads**

### **Referrals are direct event requests from prospects interested in your business.**

- You can treat these requests as "hot inquiries." Calling them is best especially if they provided a phone number.
- If you don't hear back right away, we recommend following up 2-3 times via Eventective or by phone.

### Leads are prospects planning events in your area and wanting to hear from businesses like yours.

- Since this is likely the first time a Lead has heard of your venue, we recommend sending them a personalized note through Eventective or emailing them directly.
- Access Leads in our competitive <u>Lead Market</u> with an <u>Eventective Subscription</u>.

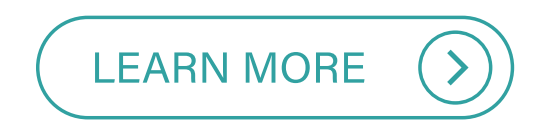

# **Prospects: External**

Add prospects to Eventective from external sources by navigating to your <u>Inbox</u> and selecting the + icon.

Fill in all your prospect's event details and click 'Save.' You can now utilize all your Inbox tools.

You can also add prospects manually in your <u>Events</u> list and <u>Calendar</u>.

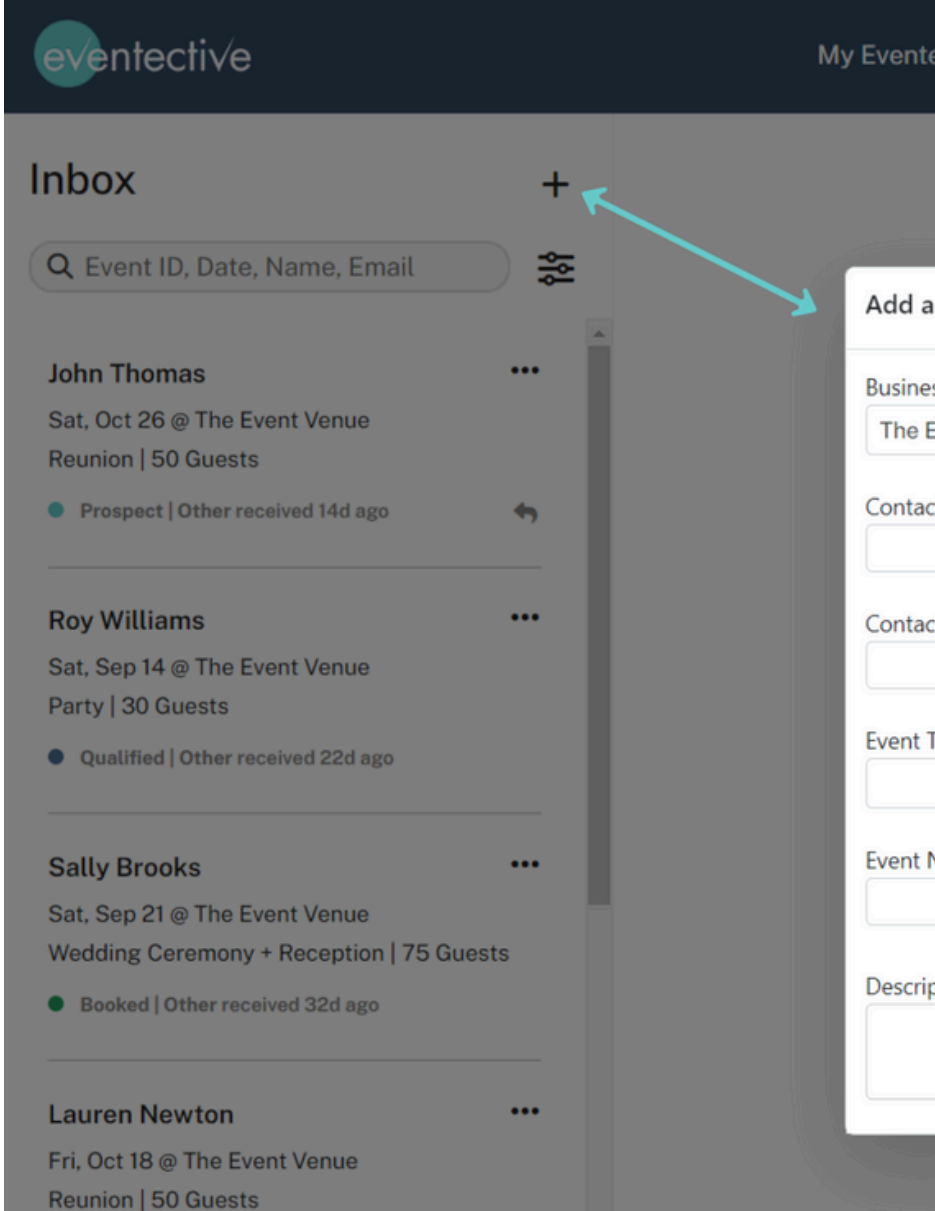

| tective Inbox Lea         | d Market Events   | Calendar  | Menu 🔻                                   |
|---------------------------|-------------------|-----------|------------------------------------------|
|                           |                   |           |                                          |
| Moloomo to vo<br>an Event | urlabovl          | ×         |                                          |
| 955                       | Stage             |           | y selecting the + icon.                  |
| Event Venue               | Prospect          | $\sim$    | ement and prioritize business            |
| act First Name            | Contact Last Name |           | earn more about Tasks                    |
| act Email                 | Contact Phone     |           |                                          |
| Туре                      | ()                |           | ospective clients. Keep track of changes |
| ~                         |                   |           | : Agreements<br>its                      |
| Name                      | # Attendees       | ~ ^       |                                          |
| iption                    | 0/2000 char       | acter max |                                          |
|                           |                   |           |                                          |
|                           |                   |           |                                          |

# **Prospects: Your Website**

Prospects can also be captured directly from your website with an embedded or linked event inquiry form powered by Eventective.

Customize your inquiry form in <u>Settings > Inquiry</u> Form.

Once you have added the inquiry form to your website, any new event requests will appear in Eventective with their source marked as 'Website.'

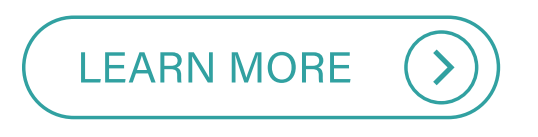

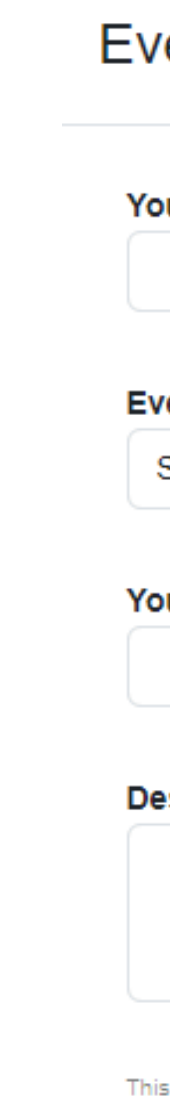

### **Event Information**

| our Name (First + Last)               | Event Date     |
|---------------------------------------|----------------|
| ent Type                              | # Attendees    |
| Select the type of event $\checkmark$ |                |
| our Email                             | Your Phone     |
|                                       | (###) ###-#### |
| escribe Your Event                    |                |

X

This site is protected by reCAPTCHA and the Google Privacy Policy and Terms of Service app

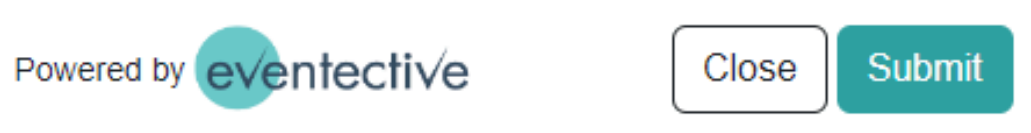

# **Stages: Manage Your Funnel**

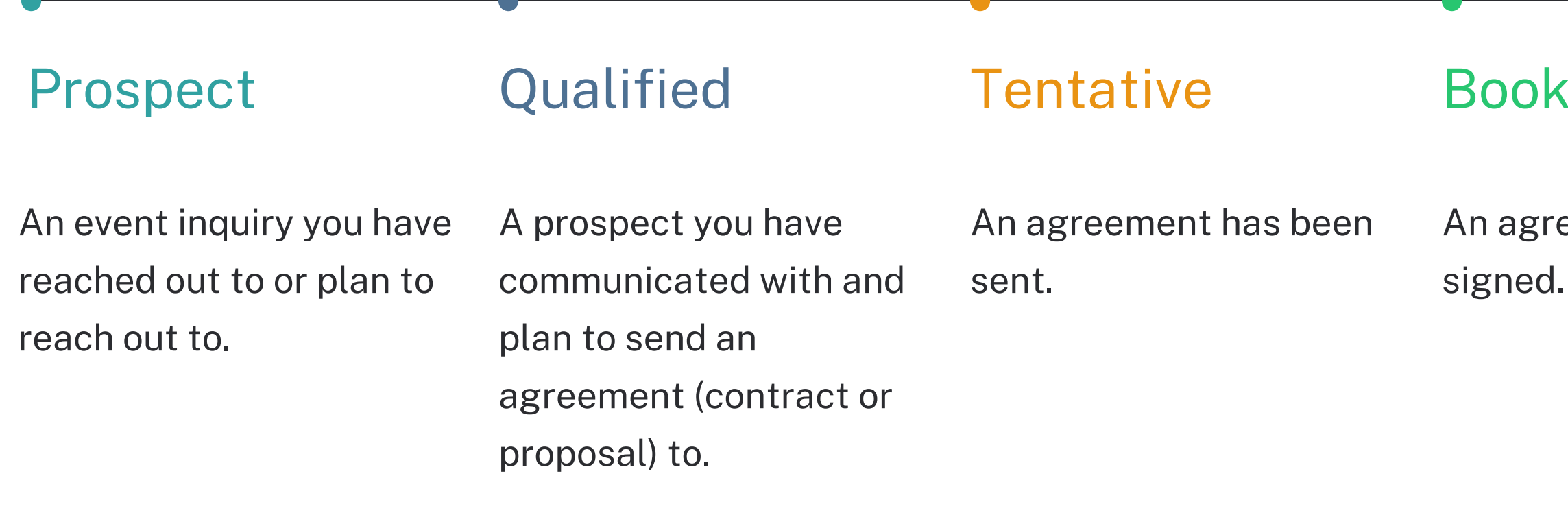

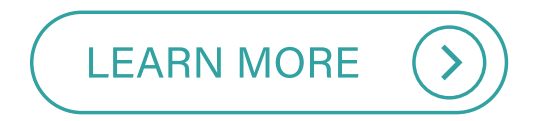

Lost: The event will not take place with your services. Deleted: The event will be removed from all other stages and reports.

### Booked

### Complete

An agreement has been

The event has taken place, and all necessary payments have been received.

### Additional Stages:

# Lead Market

Leads are requests from people who are planning events in your area and want to hear from businesses like yours. Find them in our competitive Lead Market.

Select any Lead to view more details. If you'd like to pursue the Lead, select 'To Inbox' to move it to your Inbox. Not interested? Select 'Delete' to clear it from your view.

### Lead Market

| All Event Types                                                                       | $\sim$                                                    | <u>Reset</u>         |
|---------------------------------------------------------------------------------------|-----------------------------------------------------------|----------------------|
| Teresa - Hamilton, OH 450<br>Budget: Under \$500, Ema                                 | 11, Wedding Rec<br>iil & Phone provi                      | eption, 70 Gu<br>ded |
| Sat, Sep 28, 2024 - Date F<br>Haylie - Cincinnati, OH 45<br>Budget: Flexible, Email & | <sup>-</sup> lexible<br>5227, Wedding C<br>Phone provided | Ceremony + R         |
| <b>Sat, Sep 23, 2023</b><br>Jan - Hamilton, OH 45013,                                 | Event, 50 Guest                                           | S                    |

Budget: Flexible, Email & Phone provided

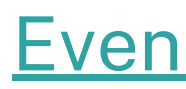

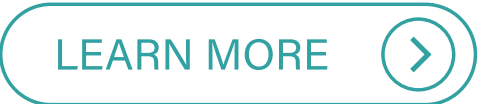

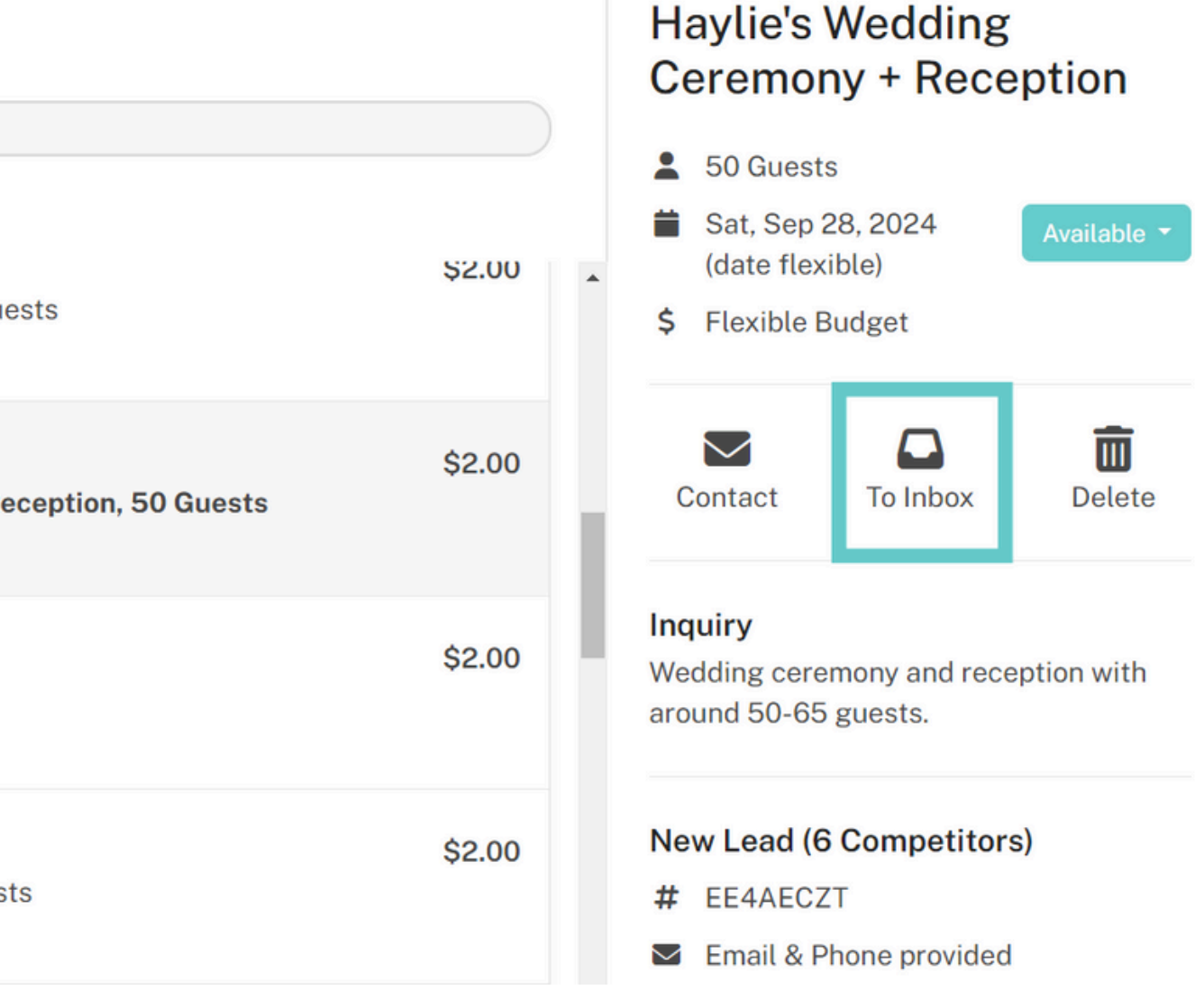

### Note: Leads are only accessible with an **Eventective Subscription**.

# **Lead Filters**

LEARN MORE

Use <u>Lead Filters</u> to qualify your Leads and find ones that fit your business best.

Filter by location, budget, event types, event date, and more. You can also filter out Leads for dates you mark as 'Not Available' on your calendar.

#### Geography Range

Within 50 miles of my location

#### Capacity Range

Between 25 and 110 attendees

#### Date Range

All leads no matter the date

#### **Event Types Included**

#### Weddings:

Ceremony Only, Ceremony + Reception, Reception Only

#### Parties:

Party, Banquet, Reunion, Baby Shower, Bridal Shower, Bar/Bat Mitzvah, Quinceañera, Kids, Teens, Graduation, Over 21, Corporate Gathering, Holiday Party, Cocktail Reception, Memorial Service, Other

#### Meetings:

Conference, Corporate Retreat, Meeting, Seminar

#### **Budget Ranges**

#### Weddings:

All Budgets, including Flexible Budgets

Parties:

All Budgets, including Flexible Budgets

#### Meetings:

All Budgets, including Flexible Budgets

| Edit |                                                                                                    |
|------|----------------------------------------------------------------------------------------------------|
| Edit | Limit the scope of competitive leads<br>received by defining your geographical<br>area, event types, budget ranges, and<br>more. These settings do not affect direct<br>Referrals |
| Edit | × Disable Lead Market                                                                                                    |
| Edit |                                                                                                    |

Edit

# **Response Templates**

Respond to prospects quickly with <u>Templates</u>. You can:

- Customize your Templates to improve your response rate.
- Set an automatic response for dates you mark as 'Not Available' on your calendar.
- Use <u>Template Variables</u> to add details from your prospects like their name or event date as well as your business information.

### Edit Template

|                                            | esponse                                                    |
|--------------------------------------------|------------------------------------------------------------|
| Insert Template                            | Variable -                                                 |
| emplate Message                            | (Learn about Variables)                                    |
| Hi PLANNER_FIRS                            | ST_NAME,                                                   |
| Thank you for your<br>you in? I look forwa | r interest in BUSINESS_NAME. Unforto<br>ard to your reply. |
| All the best,                              |                                                            |
| CONTACT_FULL_N                             | AME                                                        |
| CONTACT_EMAIL                              |                                                            |
| ttachments (5 ma                           | x):                                                        |
|                                            |                                                            |
|                                            |                                                            |
|                                            |                                                            |
|                                            |                                                            |
|                                            |                                                            |
|                                            |                                                            |
|                                            |                                                            |
|                                            |                                                            |
| × <u>Delete</u> Canc                       | el                                                         |

### The Event Venue

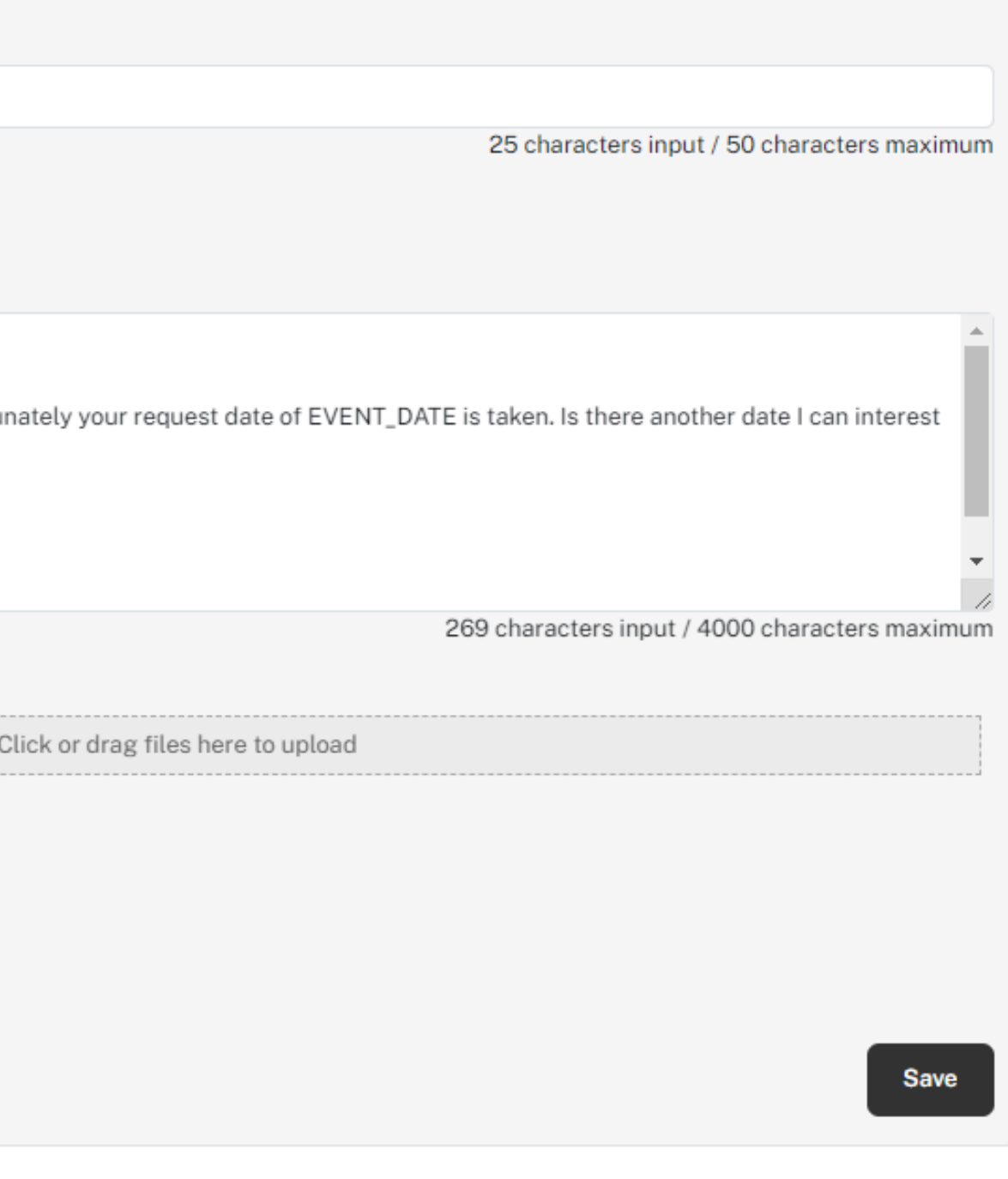

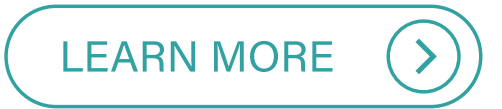

# Inbox

Your Inbox provides easy and efficient ways to connect with your prospects:

- <u>View and organize your prospects</u> at a glance.
- View any prospect's event details.
- Send a quick message right from Eventective, email, or call.
- Add notes.
- Set <u>tasks</u>.
- Manage <u>stages</u>.
- Edit and send <u>agreements</u>.
- Manage <u>payments</u>.

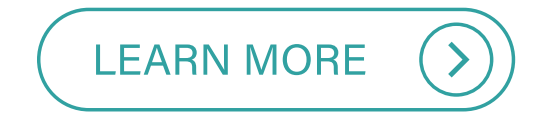

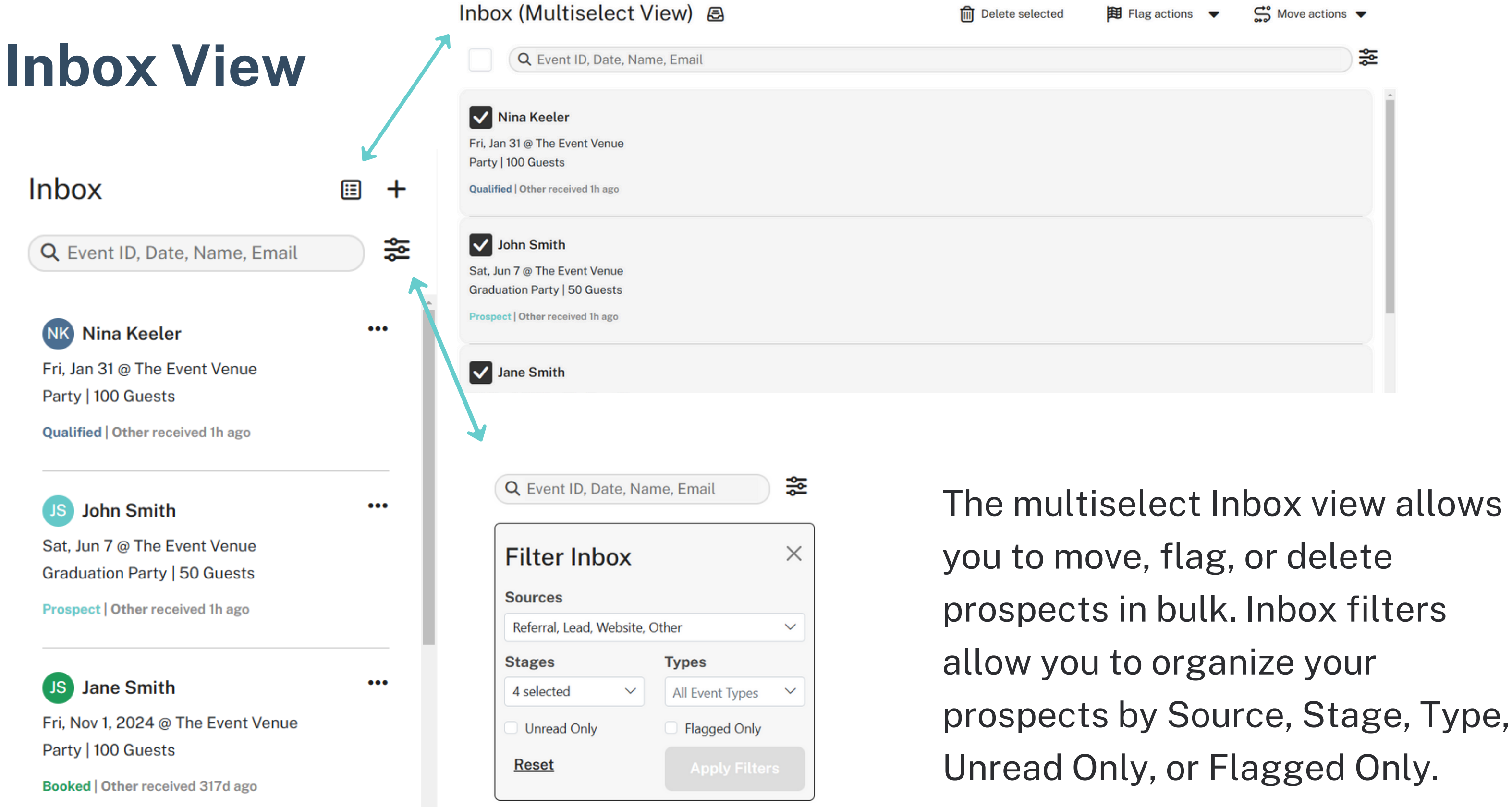

# **Inbox: Prospect Details**

| 🖵 Messages 🔋 Deta | ils 📴 Agreement 🚯 Payments 🚈 Tasks                                                                                                    |                       |
|-------------------|----------------------------------------------------------------------------------------------------|-----------------------|
|                   | May 21, 2024                                                                                                    |                       |
|                   | John Initial Inquiry 10:12 AM EDT<br>Family reunion                                                                                     |                       |
|                   | ev The Event Venue Viewed the Referral                                                                                                  | 10:12 AM              |
|                   | Addie 4:12 PM EDT<br>Hi John!                                                                                                    |                       |
|                   | Thank you for your interest in our venue. Unfortunately your request da 26, 2024 is taken. Is there another date I can interest you in? | te of Saturday, Octol |
|                   | I look forward to your reply.                                                                                                    |                       |
|                   | All the best,<br>Ellen                                                                                                    |                       |
|                   | The Event Venue<br>(207) 253-1653                                                                                                    |                       |
|                   | Enter your reply here                                                                                                    |                       |
|                   |                                                                                                    |                       |

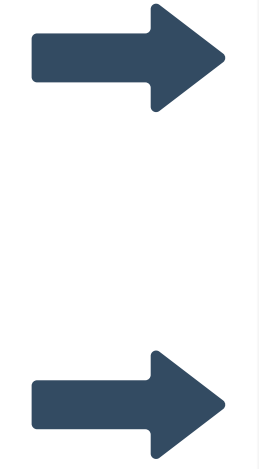

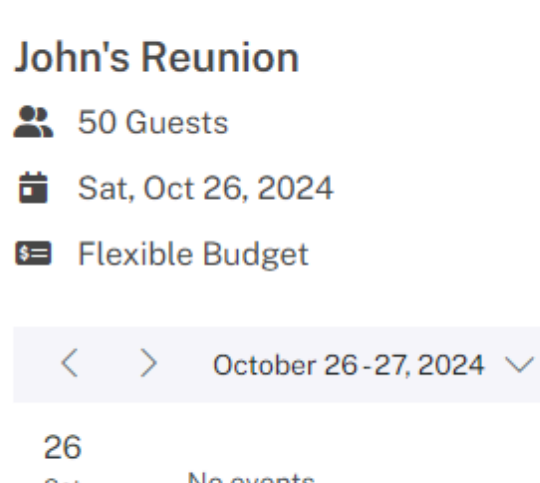

•••

Ö

**Event Overview** 

| Sat       | No events |
|-----------|-----------|
| 27<br>Sun | No events |

### John Thomas

- Click to View Email
- 📞 Click to View Phone

### Prospect | Other

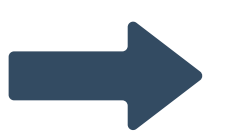

- # EF6P65KT
- 😫 Chaska, MN 55318
- A Received 2d ago (May 21, 2024)

# **Reports: Leads and Referrals, Response Time**

### Reports

### The Event Venue

| Select Report   | Select Period          | Start Date | End Date   |              |         |
|-----------------|------------------------|------------|------------|--------------|---------|
| Response Time V | This Year $\checkmark$ | 1/1/2024   | 12/31/2024 | 🖈 Run Report | 🛓 Excel |
|                 |                        |            |            |              |         |

...

|           | Activity                 | value    | Description                                                              |  |  |
|-----------|--------------------------|----------|--------------------------------------------------------------------------|--|--|
|           | Referrals Received       | 138      | Referrals sent to your inbox                                             |  |  |
|           | Referrals Opened         | 112      | Referrals that were clicked on and viewed                                |  |  |
|           | Open Rate 81%            |          | Percent of referrals that were clicked and viewed                        |  |  |
|           | Avg Time to Open 43 ho   |          | Average amount of time taken to click and view referrals                 |  |  |
| Referrals | Referrals Responded To 0 |          | Referrals that were responded to using Eventective messaging system      |  |  |
|           | Response Rate 0%         |          | Percent of referrals that received a message from your business          |  |  |
|           | Avg Time to Respond      | n/a      | Average time in hours taken to send a message to referrals               |  |  |
|           | Phone # Access Rate      | 77%      | Percent of referrals with a phone number where phone number was accessed |  |  |
|           | Email Access Rate        | 78%      | Percent of referrals where the email address was accessed                |  |  |
|           | Leads Received           | 116      | Competitive leads made available to your business                        |  |  |
|           | Leads Selected           | 3        | Leads that were moved to your inbox                                      |  |  |
|           | Selected Rate            | 3%       | Percent of available leads that were moved to your inbox                 |  |  |
|           | Avg Time to Select       | 52 hours | Average amount of time taken to move a lead to your inbox                |  |  |
| Leads     | Leads Responded To       | 0        | Leads that were responded to using Eventective messaging system          |  |  |
|           | Response Rate            | 0%       | Percent of leads that received a message from your business              |  |  |
|           | Avg Time to Respond      | n/a      | Average time in hours taken to send a message to leads                   |  |  |
|           | Phone # Access Rate      | 9%       | Percent of leads with a phone number where phone number was accessed     |  |  |
|           | Email Access Rate        | 100%     | Percent of leads where the email address was accessed                    |  |  |

Navigate to your <u>Reports</u> to view data on your inquiries, response time, and more. We recommend using the <u>Leads and Referrals</u> <u>Report</u> along with the <u>Response</u> <u>Time Report</u> (*pictured*).

# **Negotiate: Generate Agreements**

Create, send, and e-sign custom contracts or proposals:

- Edit the event details.
- Outline the event schedule and function details.
- Determine the <u>billable items</u>.
- Specify <u>Terms and Term Templates</u>.
- Add your <u>business logo</u>.
- <u>Send, review, and e-sign</u> the final agreement.
- <u>Duplicate an event</u> to re-create the original agreement details.

# **Agreements: Overview**

In the Overview section, you'll see all the event details from the prospect's initial request, including the event name, event type, guest count, and event date. You can edit any of these details here. You can also identify the event coordinator.

| Jane's Party (Se | p 27, 2024) |          |       |                                   |   |
|------------------|-------------|----------|-------|-----------------------------------|---|
| Overview         | Schedule    | Payments | Terms | Contacts                          |   |
| Event Name       |             |          |       | Jane's Party                      |   |
| Event Type       |             |          |       | Party                             | _ |
| Total Guests     |             |          |       | 100                               |   |
| Event Date       |             |          |       | 9/27/2024                         | 1 |
| Event End (op    | tional)     |          |       | Select an end date for this event |   |
| Event Coordir    | nator       |          |       | Paula Tester                      | _ |

# **Agreements: Schedule and Functions**

Edit each function, if applicable. Functions are separate parts of an event. Set start and end times, identify the function space, and define the setup and breakdown times.

### **Examples:**

- Holiday Party (event) with a Cocktail Hour (function) and a Dinner Party (function)
- Family Reunion (event and function)

| Jane's Party (S | ep 27, 2024) |          |                |          |        |   |                   |            |
|-----------------|--------------|----------|----------------|----------|--------|---|-------------------|------------|
| Overview        | Schedule     | Payments | Terms          | Contacts |        |   |                   |            |
| Function        |              |          | Jane's Party   |          |        |   |                   |            |
| Guests          |              |          | 100            |          |        |   |                   | ~ ^        |
| Starts          |              |          | 9/27/2024 8:0  | 0 PM     |        |   | All day           |            |
| Ends            |              |          | 9/28/2024 12:0 | MA 00    |        |   |                   |            |
| Space           |              |          | Chaska Room    | ×        |        |   |                   |            |
| Setup           |              |          | One hour befor | re (-1h) |        | ~ | 9/27/2024 7:00 PM | <b>:</b> • |
| Breakdown       |              |          | One hour after | (1h)     | ,<br>, | ~ | 9/28/2024 1:00 AM | <b>:</b> • |

# **Agreements: Billable Items**

### Once the event details are set, you can use Manage Items to outline the event costs.

#### Function: Ellen's Holiday Party 8 100 Dec 19, 2024 4:00 PM-8:00 PM (Setup at 3:00PM, Breakdown until 9:00PM) Billable Items ^ Room Rental (1 item) \$250/unit Tax: \$0.00 4 Hour Rental 4 units Setup and Breakdown are complimentary ^ Food & Beverage (2 items) Plated Dinner 100 units \$75/unit Tax: \$600.00 Chicken or Beef Option Open Bar \$2500/unit Tax: \$250.00 1 unit Open Bar for 100, 4 Hours ^ Rentals & Service Personnel (1 item) Wait Staff 4 units \$500/unit Tax: \$160.00 3 Servers, 1 Bartender ^ Fees & Gratuities (1 item) \$2800/unit Tax: \$0.00 Auto Gratuity 1 unit 20% Auto Gratuity Subtotal \$15,800.00 Tax \$1,010.00

**Entire Venue** 

\$1,000.00 \$1,000.00 \$10,850.00 \$8,100.00 \$2,750.00 \$2,160.00 \$2,160.00 \$2,800.00 \$2,800.00

Total \$16,810.00

# **Agreements: Item Categories and Billable Items**

The default Item Categories include: Room Rentals, Food & Beverages, Rentals & Service Personnel, and Fees & Gratuities. These Categories are customizable in <u>Settings > Manage Items</u>. You can:

- Add or remove Item Categories.
- Edit the labels used for each Item Category.
- Control the order Categories appear in the dropdown and on your agreements.

Add Item Category

• Create default billable items within each Category.

| Item Category               | Status |  |
|-----------------------------|--------|--|
| Room Rental                 | Active |  |
| Food & Beverage             | Active |  |
| Rentals & Service Personnel | Active |  |
| Fees & Gratuities           | Active |  |

### Manage Item Categories

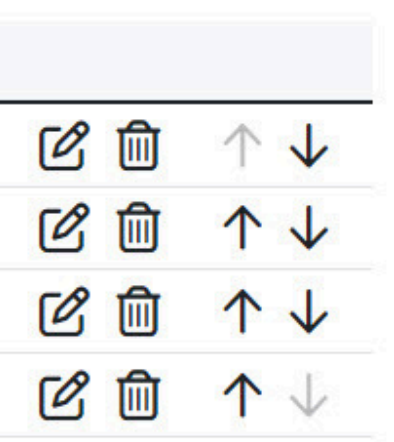

# **Example: Item Categories and Billable Items**

### Edit Item Type

| tem  | Туре                                          |                            | Active | Active   |       |          |          |               |     |                     |
|------|-----------------------------------------------|----------------------------|--------|----------|-------|----------|----------|---------------|-----|---------------------|
| Roo  | m Rental                                      |                            |        |          |       |          |          | YES           |     |                     |
| )EF, | AULT ITEMS                                    | 6                          |        |          |       |          |          |               | Add | Default 🔂           |
| tem  | Name                                          |                            |        | Instru   | ction | S        |          | Default Price |     |                     |
| lose | Ballroom                                      |                            |        | 4-Hou    | r Re  | ntal     |          | \$2,160.00    |     | CÒ                  |
| /lag | nolia Room                                    |                            |        | 4-Hou    | r Re  | ntal     |          | \$864.00      |     | <ul> <li></li></ul> |
|      | Item Nan<br>Magnolia<br>Instructi<br>4-Hour R | ne<br>Room<br>ons<br>ental |        |          |       |          |          |               |     |                     |
|      | Quantity                                      | Quantity                   |        | Price    |       | Taxable? | Tax Rate |               |     |                     |
|      | 4.0                                           | ~                          | ^      | \$200.00 | ~     | ^        | YES      | 8.00          | ~   | ~                   |
|      | Total                                         |                            |        |          |       |          |          | \$            | 864 | .00                 |

| L | E | A | R | Ν |
|---|---|---|---|---|
|   |   |   |   |   |

The Room Rental (Category) includes the following default billable items:

• The Rose Ballroom for \$2,160 • The Magnolia Room for \$864

These items will be selectable in the agreement builder so you can avoid re-entering common charges.

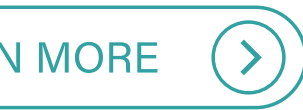

# **Agreements: Terms and Conditions**

Add any <u>agreement terms</u>, such as cancellation and refund policies, insurance and liability conditions, and security and safety requirements. Use <u>Templates</u> and Template Variables to reuse common terms for each agreement. Add *Initial Here* fields to any terms.

| Overview                                                            | Schedule                                                                                            | Payments                                                                                     | Terms                                                                         | Contacts                                                                                                    |                                                                                                    |             |
|---------------------------------------------------------------------|----------------------------------------------------------------------------------------------------|----------------------------------------------------------------------------------------------|-------------------------------------------------------------------------------|----------------------------------------------------------------------------------------------------|----------------------------------------------------------------------------------------------------|-------------|
| Template (or                                                        | otional)                                                                                            |                                                                                              |                                                                               |                                                                                                    |                                                                                                    | Ind         |
| Cancellatio                                                         | n                                                                                                   |                                                                                              |                                                                               | $\sim$                                                                                                    | Edit Templates                                                                                                    |             |
| Title                                                               |                                                                                                    |                                                                                              |                                                                               |                                                                                                    |                                                                                                    | Jan         |
| Cancellatio                                                         | n                                                                                                   |                                                                                              |                                                                               |                                                                                                    |                                                                                                    | liab        |
| Body                                                                |                                                                                                    |                                                                                              |                                                                               |                                                                                                    |                                                                                                    | loss<br>con |
| B I                                                                 | <u>U</u>                                                                                            |                                                                                              |                                                                               |                                                                                                    |                                                                                                    | of th       |
| Jane Smith<br>election to<br>Jane Smith<br>use of the<br>incurred b | n may cancel this<br>The Event Venue<br>n will be charged<br>Facility. For canc<br>y The Event Venu | Agreement at any<br>e, at no cost to Jane<br>100% of the deposi<br>ellations 28 days p<br>e. | time up to 30 da<br>Smith. If Jane S<br>t paid and any e<br>rior to Event Dat | nys prior to the <b>Friday, Septem</b><br>mith shall elect to cancel this a<br>xpenses incurred in good faith<br>te, Jane Smith will be charged 1 | <b>ber 27, 2024</b> by providing written notice of such agreement between 29 days prior to the Event Date, by The Event Venue in preparation for Jane Smith's 100% of the Rental Costs and deposit any expenses | Initia      |

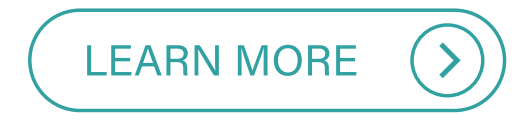

### lemnification

e Smith shall indemnify, defend and save harmless The Event Venue, ainst any and all loss, cost (including attorneys' fees), damage, expens ility under workers' compensation laws) in connection with claims, judg ses, suits, administrative proceedings, arising out of any act or neglect tractors, Lessees, invitees, representatives, in, on or about the Facility his Agreement.

al here:

# **Agreements: Business Logo**

To further customize your agreement, upload your business logo. Navigate to <u>Settings ></u> <u>Business Logo</u>. Click the Browse button and upload the logo file. Your logo will now be added to the top of any agreement you send your prospects.

The Event

Jane's Party

Client Contact

Jane Smith test@testing.com Provider Contact

The Event Venue Paula Tester 100 Main St. Chaska, MN 55318

Updated 8/29/2024

Fri. Sep. 27, 2024

# **Agreements: Payment Schedule**

Manage your payment schedule. For any payment, you can include the following:

- Description (e.g. deposit, initial payment)
- Status (unpaid or paid)
- Due date (specific date or certain number of days before the event)
- Amount due

| Deposit       | Due: Jul 29, 2024 | \$5,000.00 | C Edit Payment    |
|---------------|-------------------|------------|-------------------|
| First payment | Due: Aug 28, 2024 | \$3,000.00 | 🖒 Edit Payment 🗎  |
| Final payment | Due: Sep 12, 2024 | \$2,725.00 | 🕑 Edit Payment 间  |
|               |                   |            | Remaining: \$0.00 |

# **Agreements: Preview and Send**

The Agreements tab will automatically generate a PDF of the agreement. Select Download to save a copy to your device or click Send Agreement to email it to your prospect – with or without requiring a signature. Your prospect will be notified they have an agreement to view. When the prospect views and signs the agreement, you will be notified.

| Jane's Party      | QUALIFIED -        | Latest | Changes              |                         |                                             |                               |                                             |                                     |              |
|-------------------|--------------------|--------|----------------------|-------------------------|---------------------------------------------|-------------------------------|---------------------------------------------|-------------------------------------|--------------|
| 🖵 Messages 🔋 🗎 De | tails Dr Agreement |        |                      |                         |                                             |                               |                                             | Down                                | nloa         |
|                   | Latest Changes     | К      | < >                  | >  1 of 2               | 2   ⊖ ⊕                                     | 112% 🗸                        |                                             |                                     |              |
|                   |                    | ٥      |                      |                         |                                             |                               |                                             |                                     |              |
|                   |                    | Д      | THE                  | EVENT VENUE             |                                             |                               |                                             |                                     |              |
|                   |                    |        | Jai                  | ne's Part               | :y                                          |                               |                                             |                                     | F            |
|                   |                    |        | Clie                 | nt Contact              |                                             |                               | Provider Contact                            |                                     |              |
|                   |                    |        | Jane<br>testi        | Smith<br>ng@testing.cor | n                                           |                               | Paula Tester<br>The Event Venue             |                                     |              |
|                   |                    |        |                      |                         |                                             |                               | 207-253-1653<br>100 Main St. Chaska, MN 553 | 318                                 |              |
|                   |                    |        | Jan                  | e's Party               |                                             |                               |                                             |                                     |              |
|                   |                    |        | Star<br>Ends<br>Gues | ts F<br>sts 1           | Fri. Sep. 27, 202<br>Sat. Sep. 28, 20<br>00 | 24 @ 8:00 PM<br>)24 @ 12:00 A | 1<br>AM                                     | Setup begins at<br>Teardown ends at | 7:0<br>t 1:0 |
|                   |                    |        | 4                    |                         |                                             |                               |                                             |                                     |              |
|                   |                    |        |                      |                         |                                             |                               |                                             |                                     |              |

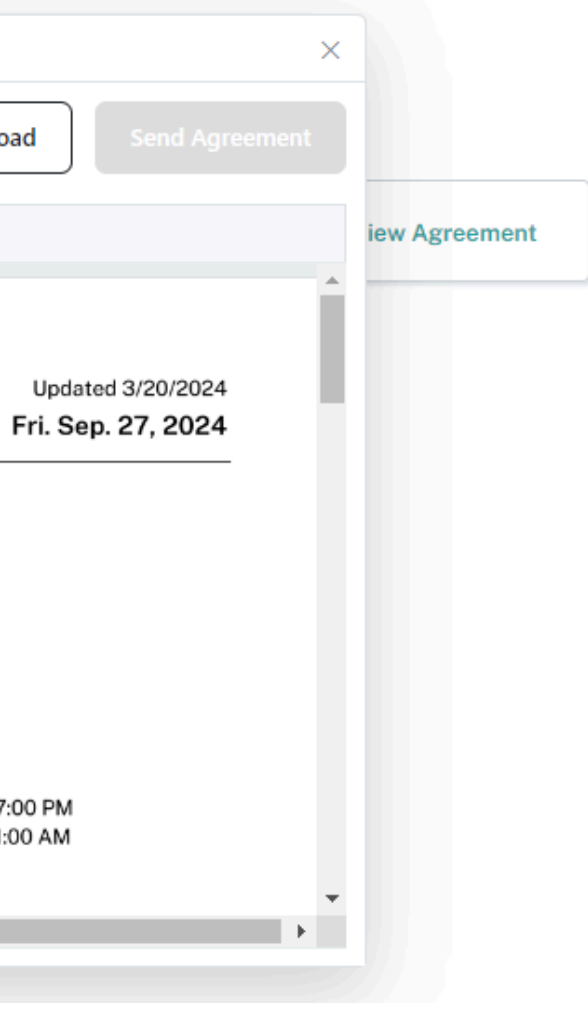

# **Sample Agreement**

| THE EVENT VEN                                    | IUE                                                                 |                                                     |                                               | Updated 3/19/2024 |                                                        |
|--------------------------------------------------|---------------------------------------------------------------------|-----------------------------------------------------|-----------------------------------------------|-------------------|--------------------------------------------------------|
| Jane's Pa                                        | rty                                                                 |                                                     | F                                             | ri. Sep. 27, 2024 | Cancellatio                                            |
| Client Contact<br>lane Smith<br>testing@testing. | com                                                                 | Provider Contact<br>Paula Tester<br>The Event Venue |                                               |                   | Cancellation N<br>For cancellatio<br>within 90 days    |
| lane's Part                                      | y                                                                   | 207-253-1653<br>100 Main St. Chaska, MN 55          | 318                                           |                   | Cancellation Pr<br>All cancellatior<br>date, and reser |
| Starts<br>Ends<br>Guests                         | Fri. Sep. 27, 2024 @ 8:00 PM<br>Sat. Sep. 28, 2024 @ 12:00 A<br>100 | м                                                   | Setup begins at 7:00<br>Teardown ends at 1:00 | D PM<br>) AM      | Refund Proces<br>Refunds for car<br>calculated base    |
| Room Rental                                      |                                                                     |                                                     |                                               |                   |                                                        |

| Item          | Quantity | Cost     | Tax Rate       | Total            |
|---------------|----------|----------|----------------|------------------|
| 4 hour rental | 1        | \$500.00 | 5%             | \$525.00         |
|               |          |          | Room Rental Su | btotal: \$525.00 |

#### Food & Beverage

| Item          | Quantity | Cost       | Tax Rate       | Total                  |
|---------------|----------|------------|----------------|------------------------|
| Buffet dinner | 100      | \$40.00    | 10 %           | \$4,400.00             |
| Open bar      | 1        | \$3,000.00 | 10 %           | \$3,300.00             |
|               |          | Food 8     | Beverage Subto | tal: <b>\$7,700.00</b> |

#### **Rentals & Service Personnel**

| Item                      | Quantity | Cost             | Tax Rate         | Total                   |
|---------------------------|----------|------------------|------------------|-------------------------|
| Wait staff and bartenders | 5        | \$500.00         | <b>0</b> %       | <b>\$2,500.00</b>       |
|                           |          | Rentals & Servic | e Personnel Subt | otal: <b>\$2,500.00</b> |

Jane's Party Subtotal: \$10,725.00

| Function     | Subtotal           |
|--------------|--------------------|
| Jane's Party | <b>\$10,725.00</b> |
| Grand Total  | \$10,725.00        |

#### Payment Schedule

| Payment       | Due        | Amount      |
|---------------|------------|-------------|
| Deposit       | 07/29/2024 | \$5,000.00  |
| First payment | 08/28/2024 | \$3,000.00  |
| Final payment | 09/12/2024 | \$2,725.00  |
| Total         |            | \$10,725.00 |

### ion Policy

Votice: ons made 90 or more before the scheduled event date, there will be no cancellation fee. Cancellations made s of the event will be subject to a cancellation fee of 10% of the total event cost.

rocedure:

SS:

**Client Signature** 

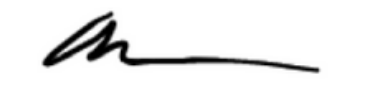

### The event details, schedule, billable items, and terms will all be displayed in the final agreement.

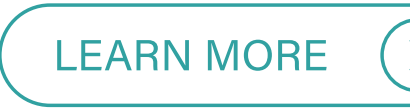

ns must be submitted in writing via email to phertlein@eventective.com. Please include your event name, rvation details in your cancellation request.

incellations will be processed within 30 days of receiving the cancellation notice. The refund amount will be sed on the cancellation policy outlined above.

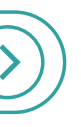

# **Duplicate an Event**

To make your event booking process easier, you can duplicate an existing event. As long as the event is marked as Qualified, Tentative, Booked, or Complete, you can duplicate the event.

### Here's how:

- From your <u>Eventective Inbox</u>, select the event you would like to duplicate and click the menu icon in the upper righthand corner, next to Event Overview.
- Then select Duplicate this Event.
- Fill in the duplicate event details and save.

| Event |
|-------|
|-------|

16 Wed

17 Thu

 $\sim$ 

C

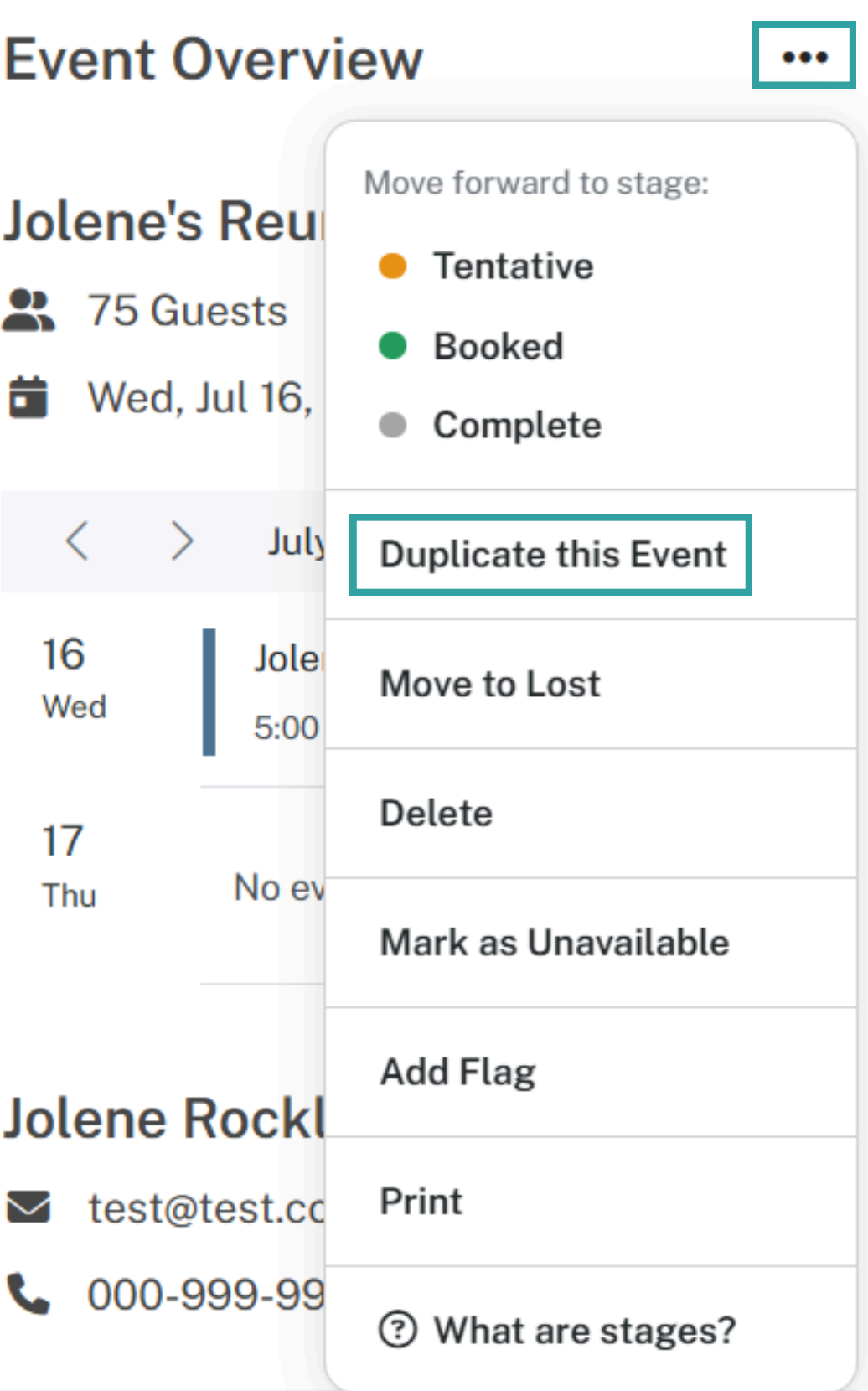

# **Book: Manage Payments**

Manage online payments and track revenue.

- <u>Connect your Eventective account</u> to Stripe or Square.
- Request and manage <u>offline payments</u>.
- Determine a <u>payment schedule</u>.
- <u>Request payments, set reminders, send receipts</u>, and <u>view payment history</u>.
- View your <u>upcoming events and expected revenue</u>.
- Utilize the <u>Stage Summary</u> and <u>Payments Reports</u>.

# Payments: Set Up

Connect your Eventective account to an existing Stripe or Square account or create a new one.

If you have an existing Stripe or Square account, you can follow these steps:

- Click <u>Settings > Accept Customer</u> <u>Payments</u>.
- Select the 'Connect to Stripe or Square' button and complete your account connection.

| <u>ب</u>                                                                                                    |
|----------------------------------------------------------------------------------------------------|
| Lead Market Filters<br>Qualify competitive Leads based on<br>location, budget, event type, etc.                                                                                                    |
|                                                                                                    |
|                                                                                                    |
| Personance Templates                                                                                                    |
| Response remptates                                                                                                    |
| Save time by creating templates to<br>respond to inquiries quickly                                                                                                    |
| roopond to inquince querty.                                                                                                    |
|                                                                                                    |
|                                                                                                    |
| Ø                                                                                                    |
| Link to Your Profile                                                                                                    |
| CO<br>Link to Your Profile                                                                                                    |
| <b>Link to Your Profile</b><br>Embed a link to your Eventective Profile<br>on your website.                                                                                                    |
| CODE Example 2 Control Control |
| <b>Delta Delta Constant Constant Const</b>                                                                                                    |
| CONSTRUCTION OF STRUCTURE OF STRUCTURE OF ST |
| CONSTRUCTION OF Series Accept Customer Payments Link to your Stripe or Square account                                                                                                    |
| Direct the test of the test of the test of the test of the test of the test of the test of the test of the test of the test of test of the test of test of     |
| <text><text><text><text><image/><image/></text></text></text></text>                                                                                                    |

Settings

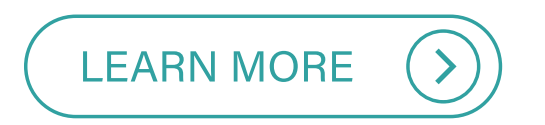

### The Event Venue

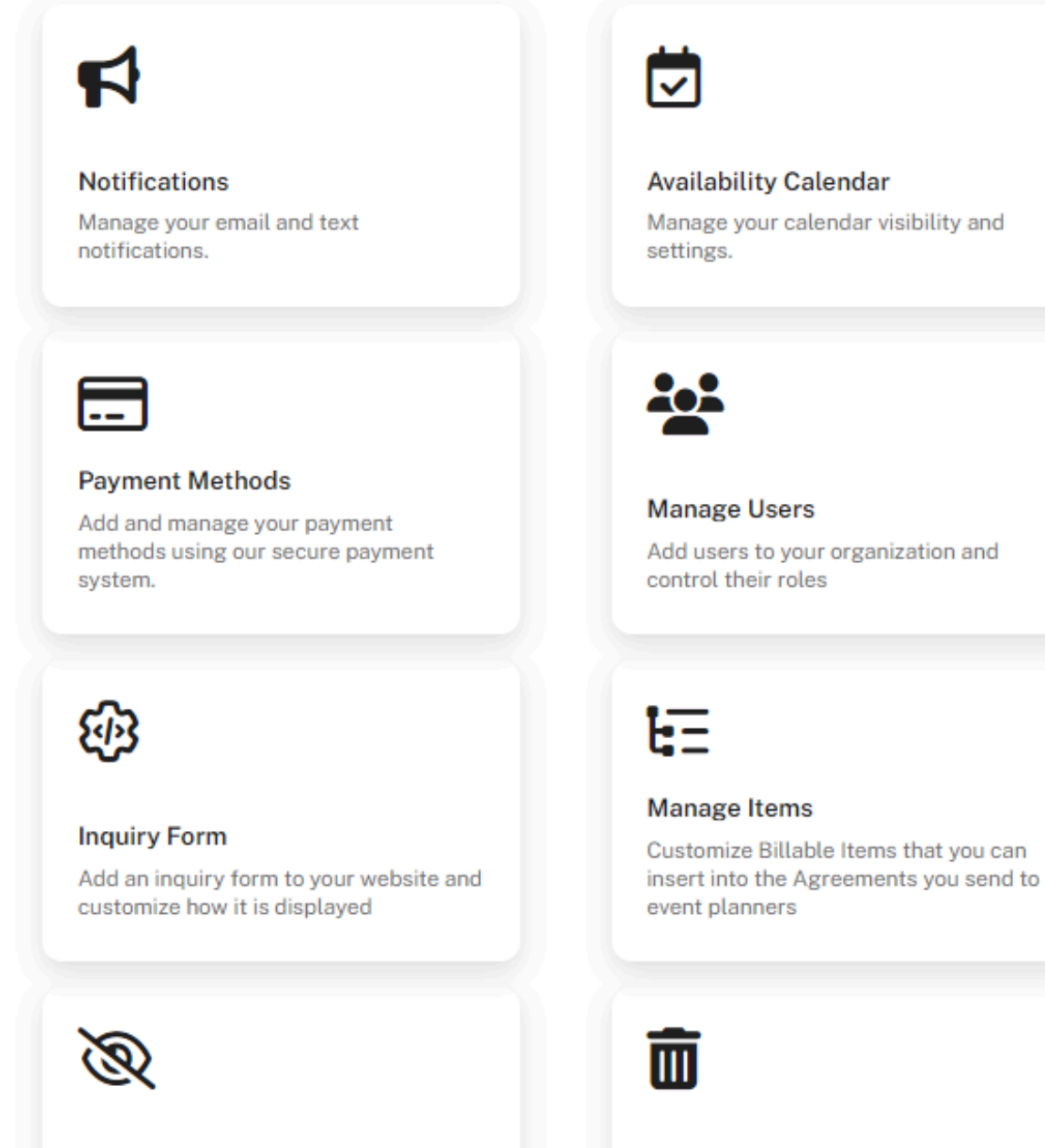

#### Hide Profile on Eventective

Temporarily hide profile from users on Eventective

#### **Delete Profile**

Permanently delete your profile on Eventective

# **Payments: Request Via Our Payment Partners**

Once your Eventective account is connected to Stripe or Square, you can request and accept online payments. The payment schedule will match the one you set up in your agreement.

| Received:                               | \$0.00      | ſ |
|-----------------------------------------|-------------|---|
| Outstanding:                            | \$10,725.00 |   |
| Total:                                  | \$10,725.00 |   |
| Deposit<br>Due Monday 7/29/2024         |             |   |
| First payment<br>Due Wednesday 8/28/20  | 024         |   |
| Final payment<br>Due Thursday 9/12/2024 | 4           |   |

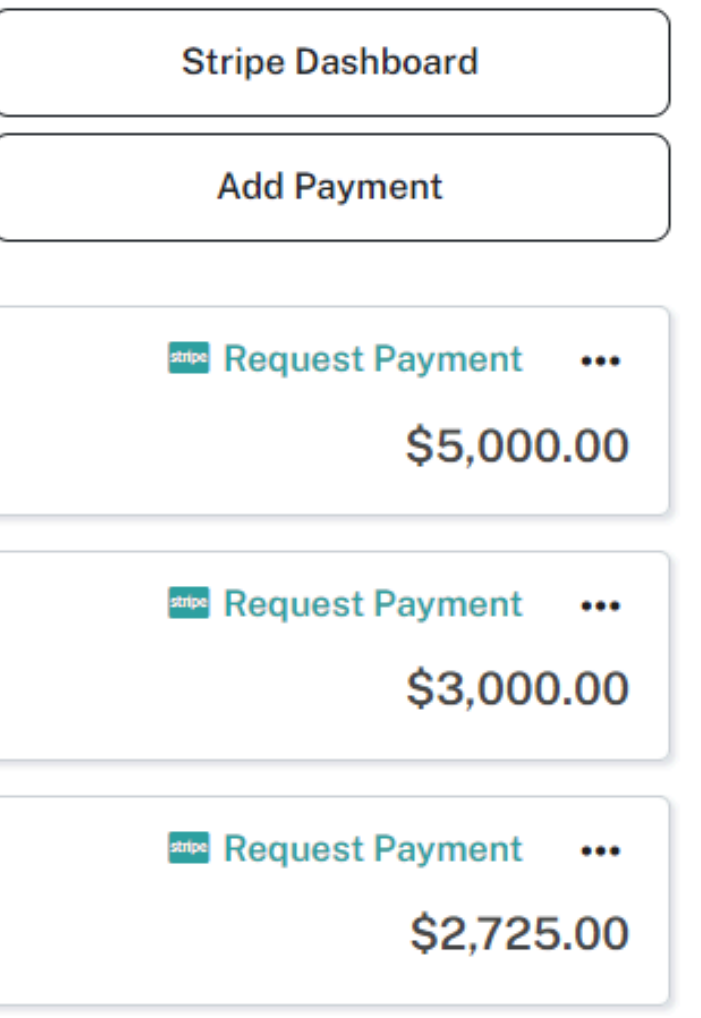

# **Payments: Request Offline**

If you are not connected to Stripe or Square, you can request offline payments in the Payments tab. This action emails your client with a payment amount, due date, and any optional instructions.

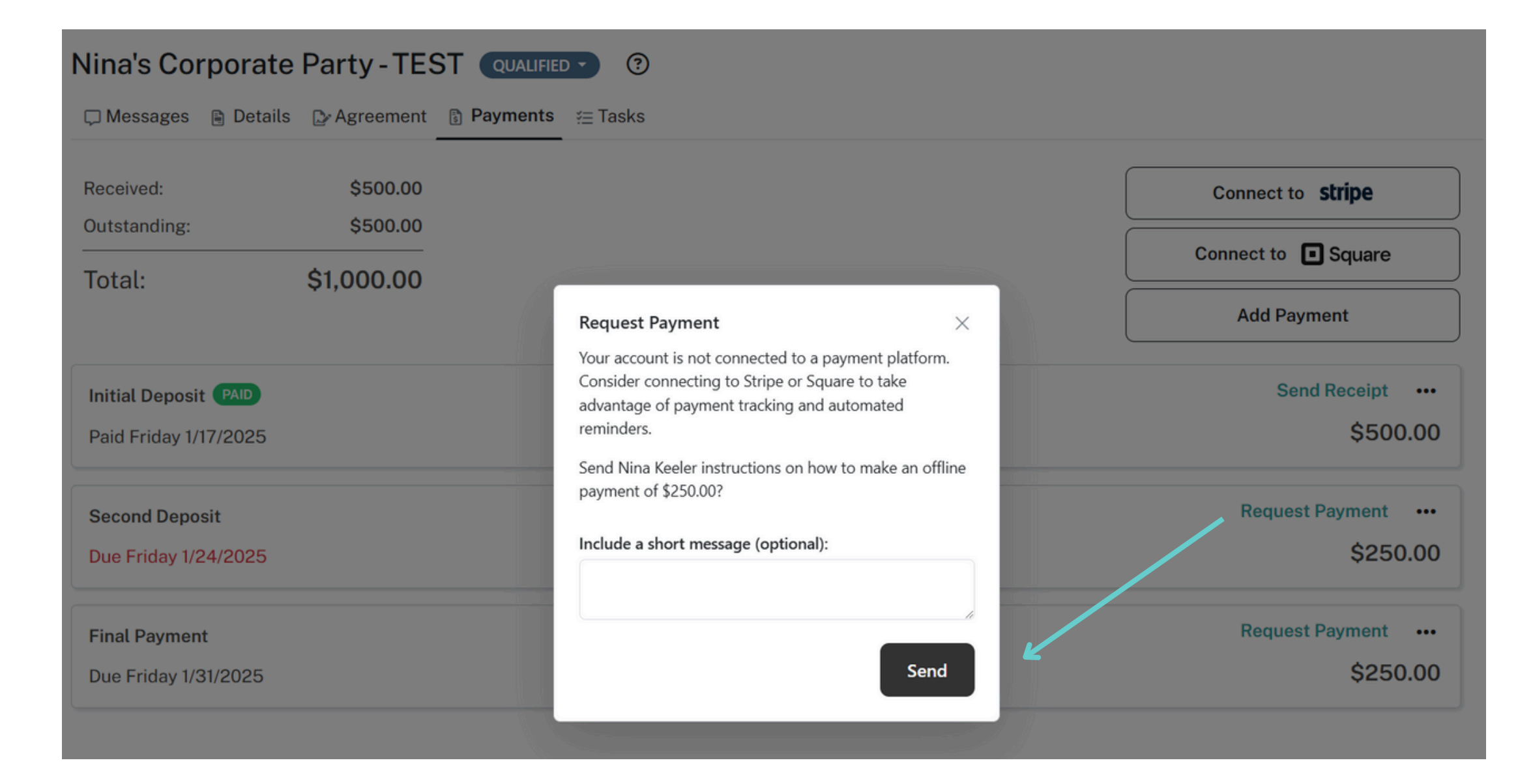

# **Payments: Reminders for Online Payments**

Schedule email reminders up to two weeks before any payment is due. Reminders link your clients directly to the payment platform of your choice. This cannot be done for offline payments.

| Payment Name  |     |            |
|---------------|-----|------------|
| Event Deposit |     |            |
| Amount:       |     | Due Date:  |
| \$1,000.00    | ~ ^ | 10/15/2024 |

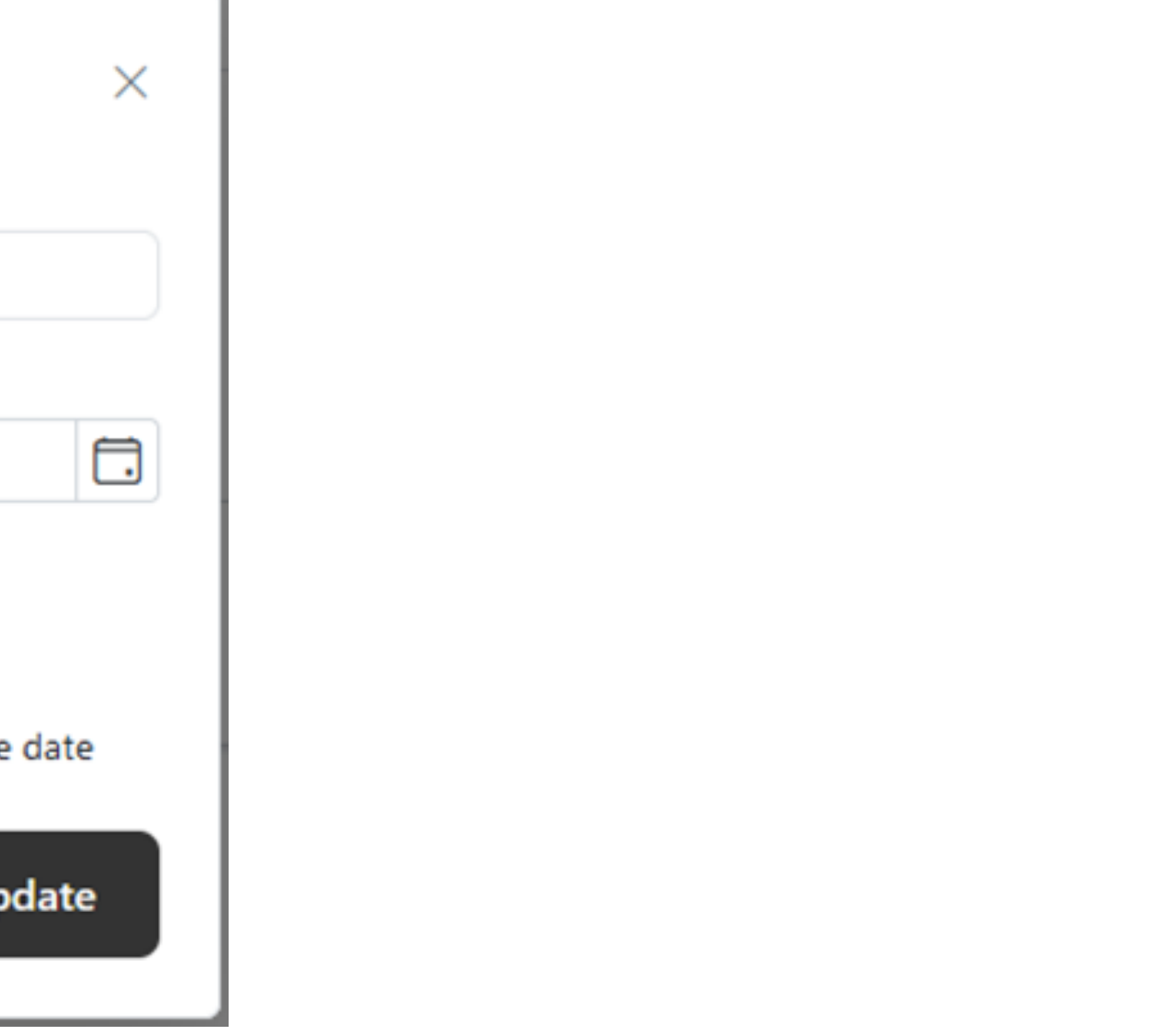

# **Payments: Receipts for Offline Payments**

For offline payments, you can send payment receipts when marking the payment as paid - or anytime after the fact. This action will send receipts to your clients via email.

| Nina's Corpora                               | ate Party - TEST      | QUALIFIED -                               |                        |
|----------------------------------------------|-----------------------|-------------------------------------------|------------------------|
| 🖵 Messages 🛛 🗎 Det                           | tails 🕞 Agreement 📑 🛚 | Payments ≅ Tasks                          |                        |
| Received:<br>Outstanding:                    | \$500.00<br>\$500.00  |                                           |                        |
| Total:                                       | \$1,000.00            | Edit Payment Payment Name: Second Deposit | ×                      |
| Initial Deposit PAID<br>Paid Friday 1/17/202 | 5                     | Amount:<br>\$250.00 \v \landarian         | Due Date:<br>1/24/2025 |
| Second Deposit<br>Due Friday 1/24/202        | 5                     | Notes (internal use):                     | 1/31/2025              |
| Final Payment<br>Due Friday 1/31/2025        | 5                     | Immediately send payment re               | eceipt                 |
|                                              |                       |                                           | opulle                 |

|   | Connect to stripe   |
|---|---------------------|
|   | Connect to 🕒 Square |
|   | Add Payment         |
|   | Send Receipt ····   |
|   | \$500.00            |
|   | Request Payment     |
|   | \$250.00            |
|   | Request Payment ••• |
| K | \$250.00            |
|   |                     |

# **Payments: History**

### Payment history will also be stored in this section for your records.

| Steve's R    | eunion       | BOOKED -      |            |          |
|--------------|--------------|---------------|------------|----------|
| 🖵 Messages   | 🖹 Details    | 🕒 Agreement   | B Payments | ¥∃ Tasks |
| Received:    |              | \$2,000.00    |            |          |
| Outstanding: | :            | \$5,200.00    |            |          |
| Total:       |              | \$7,200.00    |            |          |
| Deposit PA   | ID           |               |            |          |
| Paid Wednes  | sday 3/6/20  | 24 via Stripe |            |          |
| ∧ Payment I  | Request His  | tory          |            |          |
| Sent: Tues   | day 2/27/202 | 4             |            |          |
| Sent: Tues   | day 2/27/202 | 4             |            |          |
| Sent: Tues   | day 2/27/202 | 4             |            |          |
|              |              |               |            |          |

Final payment

Due Wednesday 7/24/2024

Stripe Dashboard

Add Payment

•••

\$2,000.00

Viewed: Tuesday 2/27/2024

Viewed: Tuesday 2/27/2024

Viewed: Tuesday 2/27/2024

🔤 Request Payment 🛛 🚥

\$5,200.00

# **Events and Expected Revenue**

Upcoming events can be viewed in your <u>Events</u> section. Additionally, you can view the revenue your business is expected to generate from these events, along with overdue payments. Events can be filtered by Stages and date ranges to help prioritize your bookings.

| ualified, Tentative, B                             | ooked ~ 3/20/202                    | + 3/20/2025                                         | Add Event        |
|----------------------------------------------------|-------------------------------------|-----------------------------------------------------|------------------|
| Addie's Reunic                                     | on                                  | April's Banquet                                     |                  |
| The Event Venue<br>Fri. Jun. 14, 2024<br>40 guests | 2                                   | The Event Venue<br>Fri. Jul. 12, 2024<br>100 guests |                  |
| Qualified                                          | \$6,330.00                          | Qualified                                           |                  |
|                                                    | Ellen's Wedding Ceremo<br>Reception | ony +                                               | Jane's Party     |
|                                                    | The Event Venue                     |                                                     | The Event Ven    |
|                                                    | Sat. Sep. 21, 2024                  |                                                     | Fri. Sep. 27, 20 |
|                                                    | 100 guests                          | OVERDUE                                             | 100 guests       |
|                                                    | Tentative                           | \$17,550.00                                         | Qualified        |
|                                                    | Tentative                           | \$17,550.00                                         | Qualifie         |

The Event Venue

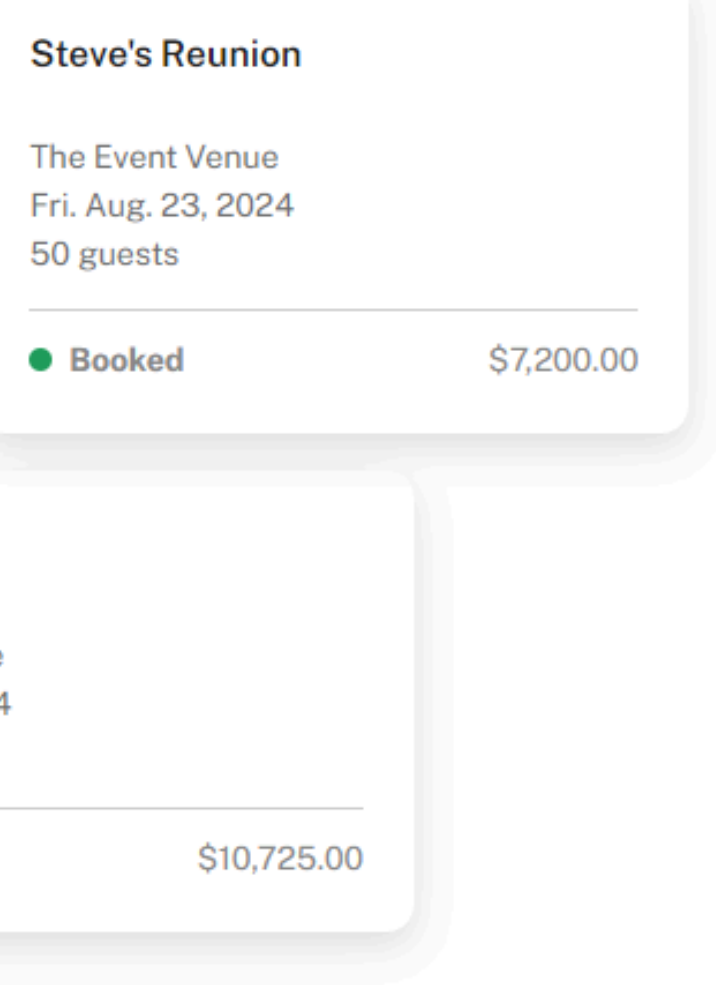

# **Reports: Stage Summary**

### Reports

| Select Report     | Select Period          | Start Date | End Date   |              |
|-------------------|------------------------|------------|------------|--------------|
| Stage Summary 🗸 🗸 | This Year $\checkmark$ | 1/1/2024   | 12/31/2024 | 🛪 Run Report |

#### • Qualified

| Events (3)      | Date              | Attendees | Expected<br>Revenue | Тах        | Payments<br>Received | Payments<br>Outstanding | Refunds |
|-----------------|-------------------|-----------|---------------------|------------|----------------------|-------------------------|---------|
| Addie's Reunion | Fri, Jun 14, 2024 | 40        | \$6,330.00          | \$330.00   | \$0.00               | \$0.00                  | \$0.00  |
| April's Banquet | Fri, Jul 12, 2024 | 100       | \$0.00              | \$0.00     | \$0.00               | \$0.00                  | \$0.00  |
| Jane's Party    | Fri, Sep 27, 2024 | 100       | \$10,725.00         | \$725.00   | \$0.00               | \$10,725.00             | \$0.00  |
|                 |                   | Totals:   | \$17,055.00         | \$1,055.00 | \$0.00               | \$10,725.00             | \$0.00  |

#### Tentative

| Events (1)                           | Date              | Attendees | Expected<br>Revenue | Тах      | Payments<br>Received | Payments<br>Outstanding | Refunds |
|--------------------------------------|-------------------|-----------|---------------------|----------|----------------------|-------------------------|---------|
| Ellen's Wedding Ceremony + Reception | Sat, Sep 21, 2024 | 100       | \$17,550.00         | \$550.00 | \$0.00               | \$17,550.00             | \$0.00  |
|                                      |                   | Totals:   | \$17,550.00         | \$550.00 | \$0.00               | \$17,550.00             | \$0.00  |

#### Booked

| Events (1)      | Date              | Attendees | Expected<br>Revenue | Тах      | Payments<br>Received | Payments<br>Outstanding | Refunds |
|-----------------|-------------------|-----------|---------------------|----------|----------------------|-------------------------|---------|
| Steve's Reunion | Fri, Aug 23, 2024 | 50        | \$7,200.00          | \$200.00 | \$2,000.00           | \$5,200.00              | \$0.00  |
|                 |                   | Totals:   | \$7,200.00          | \$200.00 | \$2,000.00           | \$5,200.00              | \$0.00  |

### The Event Venue

🛓 Excel

Easily report on your sales funnel with the <u>Stage Summary Report</u>. View breakdowns of each event by Stage and key details: event name, date, attendees, expected revenue, tax, payments received, payments outstanding, and refunds.

# **Reports: Payments**

### Reports

| Select Report |        | Select Period |   | Start Date | End Date   |              |         |
|---------------|--------|---------------|---|------------|------------|--------------|---------|
| Payments      | $\sim$ | This Year     | ~ | 1/1/2025   | 12/31/2025 | 🛧 Run Report | 🛓 Excel |

### **Payments Received**

| Event          | Payment         | Paid        | Source         | Amount   |
|----------------|-----------------|-------------|----------------|----------|
| Elaine's Party | Booking Deposit | Jan 3, 2025 |                | \$100.00 |
| Elaine's Party | Partial Payment | Jan 3, 2025 |                | \$275.00 |
|                |                 |             | Total Received | \$375.00 |

#### Payments Due

| Event                 | Payment             | Due         | Last Request Next Request | Amount   |
|-----------------------|---------------------|-------------|---------------------------|----------|
| Jerry's Meeting       | January Rental Fees | Jan 1, 2025 | Jan 1, 2025               | \$675.00 |
| Neumann's Party       | Security Deposit    | Jan 3, 2025 | Jan 3, 2025               | \$250.00 |
| Elaine's Party        | Balance             | Jan 3, 2025 |                           | \$100.00 |
| Elaine's Party        | Security Deposit    | Jan 3, 2025 |                           | \$250.00 |
| Cosmo's Party         | Security Deposit    | Jan 5, 2025 | Dec 29, 2024              | \$400.00 |
| Delores's Baby Shower | Security Deposit    | Jan 5, 2025 | Dec 29, 2024              | \$400.00 |

### Grand Event Venue

The <u>Payments Report</u> displays upcoming and completed payments occurring within any specified timeframe.

# Questions?

# We're here to help!

eventective.com sales@eventective.com 207.253.1653

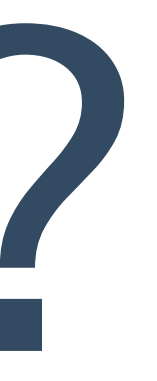

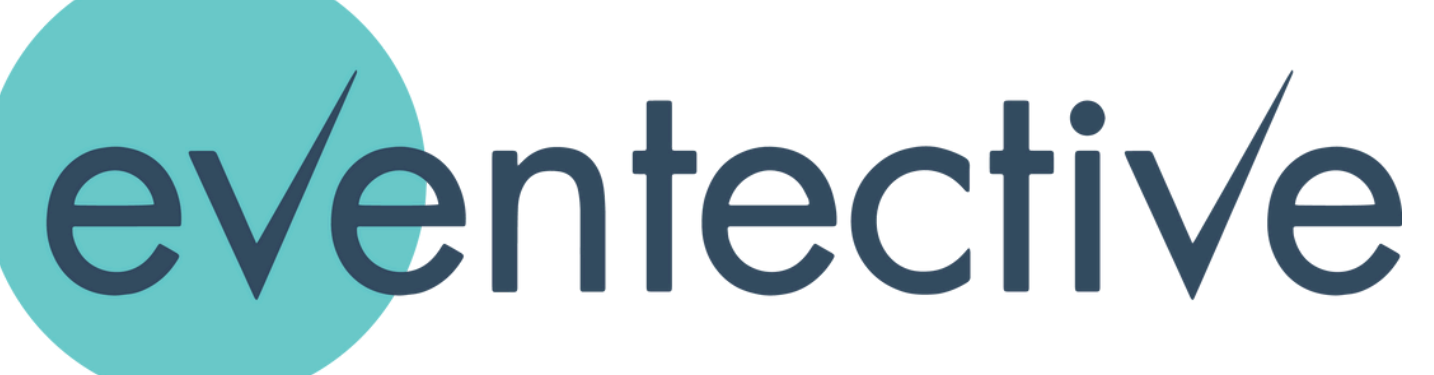